# Manuel d'utilisation de BCDI

# 6. Les indicateurs d'activités

## Table des matières

| Avant-propos                           |    |
|----------------------------------------|----|
| 6. Les indicateurs d'activités         | 2  |
| 6.1. Les activités de gestion du fonds | 8  |
| 6.1.1. Les acquisitions                | 9  |
| 6.1.2. Le désherbage                   |    |
| 6.1.3. L'état du fonds                 |    |
| 6.1.4. La valeur patrimoniale          | 16 |
| 6.2. Les activités des publics         | 22 |
| 6.2.1. Les documents empruntés         |    |
| 6.2.2. Les emprunteurs                 |    |
| 6.2.3. Les prêts                       |    |
| 6.2.4. Les réservations                | 35 |
| 6.2.5. Les fonds temporaires           |    |
| 6.3. Liste des indicateurs             | 46 |
|                                        |    |

### Avant propos

Ce document est un extrait du manuel d'utilisation du logiciel BCDI Collège-Lycée.

La documentation complète est consultable sous la forme d'un site en ligne depuis le site de Canopé Solutions Documentaires.

Elle peut également être téléchargée en format PDF.

#### Conditions générales d'utilisation

Toute reproduction totale ou partielle du manuel est strictement interdite, sous réserve des dispositions prévues à l'article L. 122-5 du Code de la propriété intellectuelle. De même, la mise à disposition de tout ou partie du manuel en ligne, à des fins commerciales ou non commerciales, est expressément interdite. Toute personne souhaitant mettre en ligne tout ou partie du manuel à des fins pédagogiques ou de formation est tenue de demander l'autorisation préalable de Réseau Canopé en écrivant à : formation-solutionsdocumentaires@reseau-canope.fr.

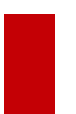

Attention !

Certaines fonctionnalités de BCDI ne sont pas présentées dans l'état actuel de cette documentation et feront l'objet d'une mise à jour ultérieure.

### 6. Les indicateurs d'activités

2' 45 pour comprendre les Indicateurs d'activités dans BCDI

https://vimeo.com/210561082

### Le bilan d'activités

#### Projet documentaire, projet CDI, bilan d'activité, rapport d'activité, tableau de bord, indicateurs, statistiques ?

- Les statistiques sont des types d'indicateurs dont l'analyse permet d'alimenter un bilan ou rapport d'activité.
- Un bilan d'activité apporte des éléments pour construire un projet documentaire et permettre de l'évaluer.
- Un projet documentaire est constitué du projet CDI et du projet pédagogique dans le domaine de compétence concerné.

#### Un bilan, pour quoi faire?

La production d'un document de ce type a plusieurs finalités.

• Un outil d'évaluation

Dans ce cas présent, le bilan est d'abord destiné à l'inspecteur pédagogique.

Lors d'une inspection, il est demandé au professeur documentaliste de présenter les derniers bilans d'activités.

Il ne s'agit pas d'un outil d'évaluation du professeur documentaliste.

Il s'agit d'une évaluation des moyens humains, matériels et financiers du CDI, ainsi qu'une cartographie des usages et usagers, en relation avec les missions du professeur documentaliste.

Par contre, ce bilan annuel peut être un outil d'auto-évaluation.

• Un outil de communication

Le bilan peut être présenté au chef d'établissement en fin d'année. Il est très souvent présenté en conseil d'administration. Il constitue un "passage de témoin". Ce document est une aide précieuse pour un professeur documentaliste qui arrive dans un CDI sur un poste.

• Un préalable à la politique documentaire

La politique documentaire s'appuie sur le projet documentaire, lui-même dressé à l'issue du bilan d'activité.

#### Faire son bilan avec BCDI

BCDI propose un menu Indicateurs d'activité :

| 💥 Bcdi collège-ly | vcée réseau. Client | . V 2.64 du 29 | /04/19. Connecté au | ı serveur localhost. Vou | s êtes da | ns la base Principal | e                 |   |         |
|-------------------|---------------------|----------------|---------------------|--------------------------|-----------|----------------------|-------------------|---|---------|
| Gestion du fonds  | Gestion du prêt     | Recherche      | Diffusion, édition  | Indicateurs d'activité   | Outils    | Changer de base      | Fenêtres en cours | ? | Quitter |

#### Organisation du menu

Le menu Indicateurs d'activité est scindé en deux onglets :

- les indicateurs centrés gestion du fonds ;
- les indicateurs centrés activité des publics.

Les indicateurs proposés dans ces onglets sont des macro-procédures et sont présentés sous forme d'un rapport ou d'une feuille de calcul.

La liste complète des indicateurs intégrés au logiciel est présentée dans la partie 6.3. Liste des indicateurs.

| Activités de gestion du | fonds Activ     | vités des nublice        |                                                       |                                      |                  |                                  | _     |   |   |   |
|-------------------------|-----------------|--------------------------|-------------------------------------------------------|--------------------------------------|------------------|----------------------------------|-------|---|---|---|
| Dubries de gestion de   | ACT             | Provides publics         |                                                       |                                      |                  |                                  |       |   |   |   |
| Rubriques<br>Acquisiti  | ons             | Requêtes                 | nnements par                                          | collections                          |                  |                                  |       |   |   |   |
| Désherba                | age             | Abo                      | nnements par<br>nnements par<br>artition par co       | crédits<br>fournisseurs<br>ites      |                  |                                  |       |   |   |   |
| Valeur patrin           | noniale         | Rép<br>Rép<br>Rép<br>Rép | artition par su<br>artition par su<br>artition par ty | pports<br>pports et cot<br>pe nature | es               |                                  |       |   |   |   |
|                         | Indicateurs of  | d'activité. Vous éte     | s dans la base Pri                                    | incipale                             |                  |                                  |       | - |   | × |
|                         | Activités de ge | stion du fonds           | Activités de                                          | s publics                            |                  |                                  |       |   |   |   |
|                         | Rubriques       |                          | Requ                                                  | étes                                 |                  |                                  |       |   |   |   |
|                         | Docum           | nents emprunté           |                                                       | Docume                               | nts les plus emp | oruntés                          |       |   |   |   |
|                         | E               | Emprunteurs              |                                                       |                                      | nts non emprun   | tés (Documenta<br>tés (Fictions) | ires) |   |   |   |
|                         | Fon             | ds temporaires           |                                                       | 0.000                                |                  | ,                                |       |   |   |   |
|                         |                 | Prêts                    |                                                       |                                      |                  |                                  |       |   |   |   |
|                         | R               | Réservations             |                                                       |                                      |                  |                                  |       |   |   |   |
|                         |                 |                          |                                                       |                                      |                  |                                  |       |   |   |   |
|                         |                 |                          |                                                       |                                      |                  |                                  |       |   |   |   |
|                         |                 |                          |                                                       |                                      |                  |                                  |       |   |   |   |
|                         |                 |                          |                                                       |                                      |                  |                                  |       |   |   |   |
|                         |                 |                          |                                                       |                                      |                  |                                  |       |   |   |   |
|                         |                 |                          |                                                       |                                      |                  |                                  |       | 0 | 8 |   |

L'icône devant chaque indicateur indique le format d'édition de celui-ci : rapport ou feuille de calcul :

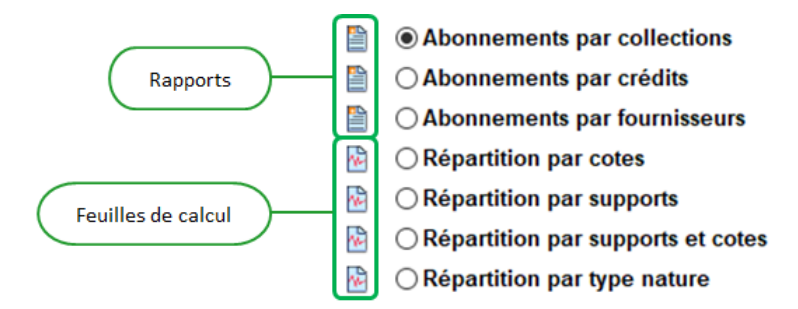

#### Attention !

Si vous cliquez directement sur les icones **Exemple de résultat**, situé à la gauche de chaque requête, l'écran de **Prévisualisation** correspondant s'ouvre mais depuis la **Base Apercu** (et non la base dans laquelle vous vous trouvez). Le bandeau supérieur de votre BCDI se modifie en conséquence :

Bcdi collège-lycée réseau. Client. V 2.64 du 29/04/19. Connecté au serveur localhost. Vous êtes dans la base Base Apercu

Si vous sélectionnez une des requêtes () puis cliquez sur le bouton *Lancer la requête*, l'écran de *Prévisualisation* correspondant s'ouvre mais depuis la base dans laquelle vous vous trouvez. Le bandeau supérieur de votre BCDI en atteste :

Bcdi collège-lycée réseau. Client. V 2.64 du 29/04/19. Connecté au serveur localhost. Vous êtes dans la base Principale

#### Rappel

Ces formats d'édition prédéfinis, livrés dans BCDI, sont appelés des macro-procédures. Pour en savoir plus sur des macro-procédures, reportez-vous à la partie <u>4.7. L'enregistrement d'une macro-procédure</u>.

#### <u>Contenu</u>

Ce menu permet de construire des indicateurs d'activités du CDI. Ces indicateurs, au nombre de 60 (83 en incluant les indicateurs sur les fonds temporaires), sont autant d'éléments d'analyse pour alimenter et/ou faire évoluer la politique documentaire.

Ces indicateurs "clés en main" ont été élaborés notamment, à partir :

- de la norme NF ISO 11620 sur les Indicateurs de performance des bibliothèques,
- des demandes et des pratiques des professeurs documentalistes.

#### Pour plus d'informations

#### <u>Référence</u> :

Information et documentation.- Indicateurs de performance des bibliothèques. – La défense : AFNOR, 2008.- Norme NF ISO 11620, octobre 2008. Indice de classement : Z 48-005 ISBN : 555-2-12-000189-4F

Ce menu permet d'établir des statistiques sur les activités de gestion du fonds (*Acquisitions, Désherbage, Etat du fonds, Valeur patrimoniale*) et des publics (*Documents empruntés, Emprunteurs, Prêts, Réservations*) Exemple : la répartition des exemplaires par support et par périodes de parution, le taux d'emprunteurs par statut ...

#### Attention !

Les statistiques proposées ne peuvent fonctionner que si les champs sélectionnés dans celles-ci sont renseignés dans votre base.

#### Mode de fonctionnement

Pour un certain nombre d'indicateurs il est possible de préciser la période sur laquelle doivent porter les statistiques.

Exemple de la *Répartition des prêts par collections de périodiques par niveau* en **Prêts** (rapport) :

| periodiques par invedu en rees (rappore): | (realite de calculy :                             |
|-------------------------------------------|---------------------------------------------------|
| <u>∞</u> – □ ×                            |                                                   |
|                                           | Sélection des paramètres de la requête            |
| Prêts des périodiques                     | Nombre d'acquisitions     O Coût des acquisitions |
| Début de période : 14/06/2018             |                                                   |
| Fin de période : 14/06/2019               |                                                   |
| Ok Abandonner                             | Vok X Annuler ? Aide                              |

Par défaut sont affichées la date du jour moins 1 an en *Début de période* et la date du jour en *Fin de période*.

En fonction du format de sortie proposé (feuille de calcul ou rapport), les résultats obtenus peuvent être utilisés de manière différente.

• Les résultats obtenus sous forme de **feuilles de calcul** par les indicateurs de BCDI peuvent être exportés sur un tableur (Excel, Calc...) afin d'en obtenir une représentation graphique en s'appuyant sur les fonctionnalités du tableur utilisé.

Pour cela, choisissez si vous souhaitez un résultat en nombre d'occurrences 🔍 ou en pourcentag

|    |             | 0 | A | l |
|----|-------------|---|---|---|
| en | pourcentage | V | 9 |   |

Exemple de la Répartition par cotes dans Acquisitions

(feuille de calcul) ·

| Puis | cliquez sur l | e bouton 🔍 | 🖉. Une | fenêtre d' | Edition de l' | état statis | <i>tique</i> s'ouvre | : |
|------|---------------|------------|--------|------------|---------------|-------------|----------------------|---|
|      |               |            |        |            |               |             |                      |   |

| Mai ( | Serveur de requêtes de B | 3cdi : @Repartition | DesExemplairesSupport                                                                           | —                           | $\Box$ $\times$           |
|-------|--------------------------|---------------------|-------------------------------------------------------------------------------------------------|-----------------------------|---------------------------|
|       | Recherche en Ex          | emplaires           | (11/06/2019) Recherche en Exemplaires : ((Tit<br>Exemplaires.Temp. E.= ~oui ~) sauf (( Statut = | tre Ng = ren<br>= Perdu) ou | nplisauf _^<br>(Statut _√ |
| (     | Champ colonne            | Champ ligne         | Cha Edition de l'état statistique X aires par supports de doct                                  | uments.                     |                           |
| ١     | /aleurs colonne          | Valeurs ligne       |                                                                                                 |                             |                           |
|       |                          | Exemplaires         | A la ligne : 11                                                                                 |                             |                           |
|       |                          | Tout                |                                                                                                 |                             |                           |
|       | Périodique               | 2875                | De la colonne : 1                                                                               |                             |                           |
|       | Livre                    | 3715                | A la colonne :                                                                                  |                             |                           |
|       | Affiche                  | 2                   |                                                                                                 |                             |                           |
|       | Brochure                 | 6                   | Portrait     Apercu                                                                             |                             |                           |
|       | Cédérom                  | 27                  |                                                                                                 |                             |                           |
| ы     | Disque compact           | 21                  |                                                                                                 |                             |                           |
| ddn   | DVD-vidéo                | 49                  | Faire tenir dans la page                                                                        |                             |                           |
| S     | Internet                 | 1                   | Promo papier                                                                                    |                             |                           |
|       | Valise, boîte            | 3                   |                                                                                                 |                             |                           |
| es    | Vidéocassette            | 150                 | Tableur                                                                                         |                             |                           |
| plair | total                    | 6849                |                                                                                                 |                             |                           |
| Exem  |                          |                     | X Annuler ? Aide                                                                                |                             |                           |
|       |                          |                     | i 💿 😵                                                                                           | ٥ (                         | 8 📀                       |

Cliquez sur Tableur. La fenêtre Enregistrer sous s'ouvre :

| रिये Enregistrer la feuille de calcul courante                                 |                     |                     | ×      |
|--------------------------------------------------------------------------------|---------------------|---------------------|--------|
| ← → × ↑ 📙 > Ce PC > Disque local (C:) > bcdicli > temp >                       | ✓ <sup>™</sup> Rect | nercher dans : temp | Ą      |
| Organiser 🔻 Nouveau dossier                                                    |                     |                     | • • •  |
| V on Nom                                                                       | Modifié le          | Туре                | Taille |
| ide   Cache   Connecteur   gestmmn   images   Macros   Modeles   outils   prog | 06/06/2019 14:43    | Dossier de fichiers |        |
| Rapports     Statistiques                                                      |                     |                     |        |
| > temp v <                                                                     |                     |                     | >      |
| Nom du fichier :                                                               |                     |                     | ~      |
| <u>Iype</u> : Fichiers XLS (*.xls)                                             |                     |                     | ~      |
| <ul> <li>Masquer les dossiers</li> </ul>                                       | Ēr                  | nregistrer Ani      | nuler  |

Par défaut, le répertoire d'enregistrement proposé est **Temp** de **BcdiCli** et le format du fichier est **.xls**. Vous pouvez modifier l'emplacement si vous le souhaitez.

Pensez à donner un nom significatif à votre fichier pour le retrouver plus facilement.

• Les résultats obtenus sous forme de rapports peuvent êtreimprimés et exportés dans différents formats en utilisant

| les boutons situés en bas à gauche de la fenêtre | - 🖴 | 🖆 ( |  | L., | 8 | h |
|--------------------------------------------------|-----|-----|--|-----|---|---|
|--------------------------------------------------|-----|-----|--|-----|---|---|

| 🔛 Prévisualisation                      |                      |                  |            |                          |           |              | - | ×    |
|-----------------------------------------|----------------------|------------------|------------|--------------------------|-----------|--------------|---|------|
| Archimag (Vincennes)<br>                | 0-44                 |                  |            |                          |           |              |   | ٦    |
| Beaux-arts magazine (Li<br>01/08/2017   | Cout                 | des abon         | inement    | is aux periodique        | es (par o | collections) |   | - 84 |
| Ciel et espace (Revue)                  | ISSN                 | Date début       | Date fin   | Fournisseur              | Crédit    | Coút         |   | - 84 |
| -01/07/2017                             | Archimag (Vincenne   | s)               |            |                          |           |              |   | -88  |
| Courrier international (P<br>01/07/2017 | 0769-0975            | 01/07/2017       | 30/06/2018 | Prestataire d'abonnement |           | 349          |   | - 84 |
| L'Actu (Paris. 1997)                    | Arkéo junior         |                  |            |                          |           |              |   | - 84 |
| -01/08/2017                             |                      | 01/09/2017       | 31/07/2018 | Prestataire d'abonnement |           | 47,6         |   | -12  |
| Textes et documents pc                  | Beaux-arts magazin   | e (Levallois-Pe  | erret)     |                          |           |              |   | - 84 |
| -01/07/2017                             | 0757-2271            | 01/08/2017       | 31/07/2018 | Prestataire d'abonnement |           | 50,15        |   |      |
|                                         | Ciel et espace (Revu | e)               |            |                          |           |              |   | - 84 |
|                                         |                      | 01/07/2017       | 30/06/2018 | Prestataire d'abonnement |           | 59           |   |      |
|                                         | Courrier internation | al (Paris. 1990) | )          |                          |           |              |   | - 84 |
|                                         | 1154-516X            | 01/07/2017       | 30/06/2018 |                          | 618.1     | 39           |   | - 84 |
|                                         | L'Actu (Paris. 1997) |                  |            |                          |           |              |   | - 84 |
|                                         |                      | 01/08/2017       | 31/07/2018 | Prestataire d'abonnement |           | 231          |   | - 84 |
|                                         | Textes et document   | s pour la class  | se (1975)  |                          |           |              |   | - 84 |
|                                         | 0395-6601            | 01/07/2017       | 30/06/2018 | Prestataire d'abonnement |           | 82           |   | - 84 |
|                                         |                      |                  |            | Т                        | tal       | 857 75       |   | - 84 |
|                                         |                      |                  |            |                          | lai       | 001,10       |   | - 84 |
|                                         |                      |                  |            |                          |           |              |   | •    |
|                                         |                      |                  |            |                          |           |              |   | >    |
| 🖪 🐸 🖬 🖧 Ab 🍳                            | 100% • 🔍 🔲 🗐         |                  | • •        |                          | Quitter   |              |   |      |
| Page 1 sur 1                            |                      |                  |            |                          |           |              |   |      |

Si vous souhaitez conserver ce rapport, cliquez sur 🗳 et sélectionnez le format PDF :

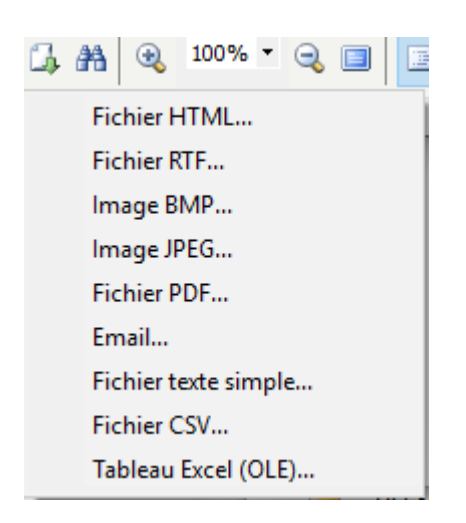

#### La fenêtre Exporter en PDF s'ouvre :

| Exporter en         | PDF                                |                            |                     | ×  |
|---------------------|------------------------------------|----------------------------|---------------------|----|
| Exporter            | Informations                       | Sécurité                   | Visionneuse         |    |
| Etendue             | des pages                          |                            |                     |    |
| Tout                | es                                 |                            |                     |    |
| ○ Page              | e courante                         |                            |                     |    |
| ○ Page              | es :                               |                            |                     |    |
| Entrez u<br>séparés | un n° de page o<br>par des virgulo | ou d'étendu<br>es (1,3,5-1 | e à exporter<br>2). |    |
| Paramèt             | res de l'exporta                   | ation                      |                     |    |
| Com                 | pressé                             | 🗌 Opti                     | misé                |    |
| Indu                | ire les polices                    | Prof                       | 1                   |    |
| Fond                | 1                                  |                            |                     |    |
| Ouv                 | rir le fichier apr                 | ès l'exporta               | ation               |    |
|                     | [                                  | ОК                         | Annuk               | er |

Si vous cliquez sur OK, une fois les options d'export validées, la fenêtre Enregistrer sous s'ouvre :

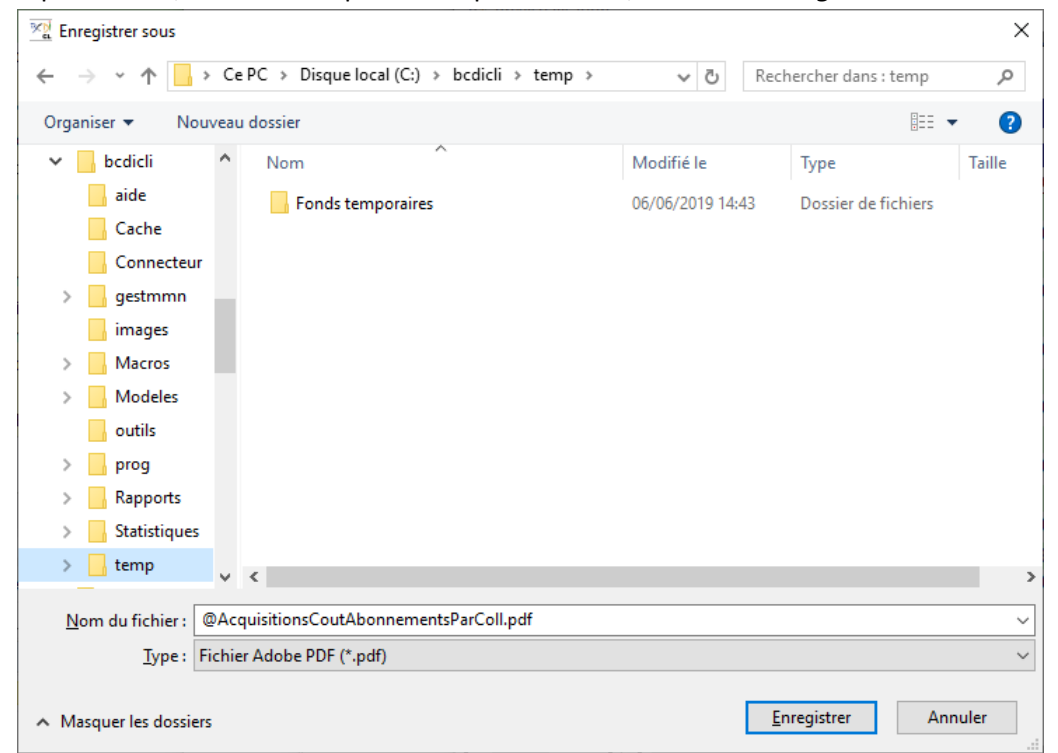

Par défaut, le répertoire d'enregistrement proposé est **Temp** de **BcdiCli**. Vous pouvez modifier l'emplacement si vous le souhaitez.

Pensez à donner un nom significatif à votre fichier pour le retrouver plus facilement.

#### Attention !

L'enregistrement d'un rapport avec le bouton 🖼 est déconseillé car un rapport enregistré de cette manière ne peut être lu que dans BCDI.

Certains indicateurs d'activité (par exemple, la répartition par classe des emprunteurs ayant emprunté) proposent une représentation graphique inclue :

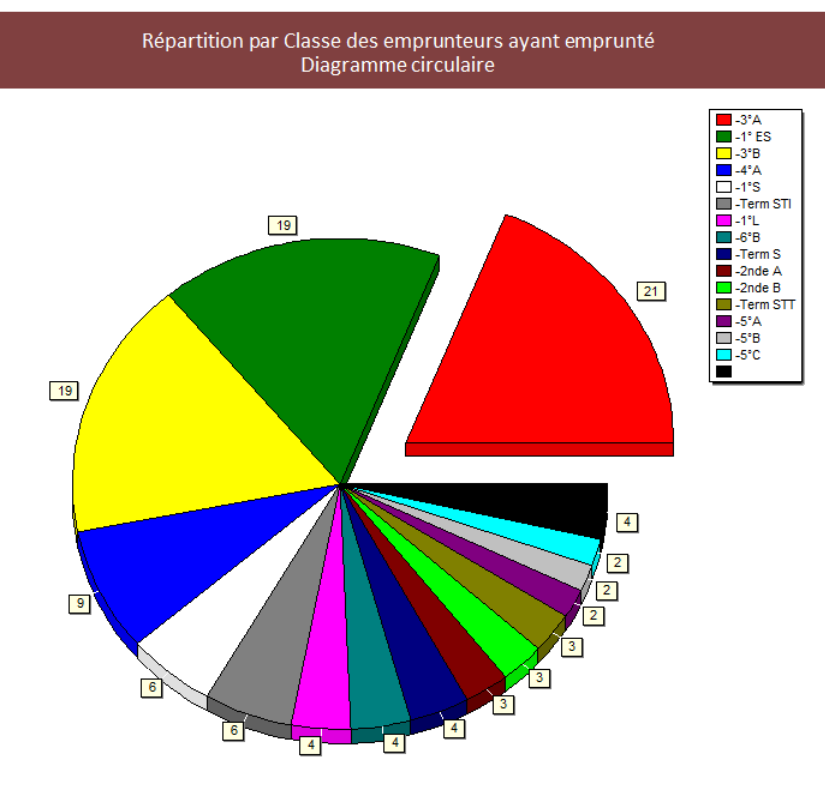

#### Le conseil utile !

Il n'est pas forcément utile de faire des statistiques sur l'ensemble des activités. Le choix des indicateurs est à faire en fonction de leur pertinence vis-à-vis des projets menés dans l'établissement en général et au CDI en particulier, et en fonction de ce que l'on souhaite évaluer.

#### Rappel

Si certains indicateurs souhaités ne sont pas proposés dans le menu *Indicateurs d'activité*, il est possible de réaliser des indicateurs personnalisés à l'aide de l'assistant d'édition de feuilles de calcul (menu *Outils > Edition des feuilles de calcul*). La partie *Edition des feuilles de calcul* n'est pas encore développée dans l'état actuel de cette documentation et fera l'objet d'une mise à jour ultérieure.

### 6.1. Les activités de gestion du fonds

L'onglet Activités de gestion du fonds est organisé en 4 rubriques :

| Rubriques           |
|---------------------|
| Acquisitions        |
| Désherbage          |
| Etat du fonds       |
| Valeur patrimoniale |

Dans chaque rubrique, vous trouverez un certain nombre d'indicateurs concernant le fonds documentaire :

- son évolution (Acquisitions et Désherbage),
- son état à un moment donné (Etat du fonds),
- sa valeur financière (Valeur patrimoniale).

### 6.1.1. Les acquisitions

Dans la rubrique *Acquisitions*, les indicateurs proposés permettent d'éditer des statistiques sur les achats effectués pour le CDI concernant les périodiques (*Abonnements par*...) et les autres types de documents (*Répartition par*...).

| Maindicateurs d'activité. Vous êtes                                 | dans la base Principale                                                                                                    | _ |   | × |
|---------------------------------------------------------------------|----------------------------------------------------------------------------------------------------|---|---|---|
| Activités de gestion du fonds                                       | Activités des publics                                                                                                    |   |   |   |
| Rubriques Acquisitions Désherbage Etat du fonds Valeur patrimoniale | Requêtes <ul> <li>Abonnements par collections</li> <li>Abonnements par crédits</li> <li>Abonnements par fournisseurs</li> <li>Répartition par cotes</li> <li>Répartition par supports</li> <li>Répartition par supports et cotes</li> <li>Répartition par type nature</li> </ul> |   |   |   |
|                                                                     |                                                                                                    | 0 | X | 2 |

#### **Abonnements par**

Ces indicateurs sont lancés à partir d'une recherche en *Abonnements*, vous ne pouvez donc les utiliser que si vous gérez vos abonnements dans BCDI.

Pour en savoir plus sur la manière de gérer les abonnements de périodiques avec BCDI, reportez-vous à la partie <u>2.2.2. La</u> <u>gestion des abonnements</u>.

Pour ces 3 indicateurs, il est possible de sélectionner une date de début de période et donc de cibler les abonnements en cours.

Vous avez le choix entre 3 champs **Date** du fichier **Abonnements** et vous pouvez indiquer la date soit en la saisissant, soit en la sélectionnant dans le calendrier prévu à cet effet :

| × |                                | _       |   | × |  |  |  |  |
|---|--------------------------------|---------|---|---|--|--|--|--|
|   | Critère de sé                  | lectio  | n |   |  |  |  |  |
|   | Date de début d'abonne         | ement   |   |   |  |  |  |  |
|   | O Date d'échéance d'abonnement |         |   |   |  |  |  |  |
|   | ⊖ Date de commande             |         |   |   |  |  |  |  |
|   | depuis 11/06/2018              | [       | • |   |  |  |  |  |
|   | Rechercher                     | Annuler | r |   |  |  |  |  |

Vous avez le choix pour les abonnements entre une présentation par :

- collections de périodiques,
- crédits (ligne budgétaire),
- fournisseurs.

Exemple de présentation par collections :

| Coût                  | des abon         | nement     | ts aux périodique        | es (par | collections) |
|-----------------------|------------------|------------|--------------------------|---------|--------------|
| ISSN                  | Date début       | Date fin   | Fournisseur              | Crédit  | Coût         |
| Archimag (Vincenne    | es)              |            |                          |         |              |
| 0769-0975             | 01/07/2017       | 30/06/2018 | Prestataire d'abonnement |         | 349          |
| Arkéo junior          |                  |            |                          |         |              |
|                       | 01/09/2017       | 31/07/2018 | Prestataire d'abonnement |         | 47,6         |
| Beaux-arts magazine   | e (Levallois-Pe  | erret)     |                          |         |              |
| 0757-2271             | 01/08/2017       | 31/07/2018 | Prestataire d'abonnement |         | 50,15        |
| Ciel et espace (Revu  | e)               |            |                          |         |              |
|                       | 01/07/2017       | 30/06/2018 | Prestataire d'abonnement |         | 59           |
| Courrier internationa | al (Paris. 1990) | )          |                          |         |              |
| 1154-516X             | 01/07/2017       | 30/06/2018 |                          | 618.1   | 39           |
| L'Actu (Paris. 1997)  |                  |            |                          |         |              |
|                       | 01/08/2017       | 31/07/2018 | Prestataire d'abonnement |         | 231          |
| Textes et document    | s pour la class  | se (1975)  |                          |         |              |
| 0395-6601             | 01/07/2017       | 30/06/2018 | Prestataire d'abonnement |         | 82           |
|                       |                  |            | То                       | tal     | 857,75       |

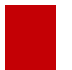

#### Attention !

Pour obtenir le coût total de vos abonnements en cours, il faut que celui-ci soit complété en fichier *Abonnements*.

#### Rappel

Les résultats obtenus sous forme de rapport peuvent être imprimés ou exportés sous différents formats en utilisant les boutons situés en bas à gauche de la fenêtre. Pour en savoir plus, reportez-vous à la partie <u>6. Les indicateurs</u> <u>d'activité</u>.

#### **Répartition par**

Pour ces 4 indicateurs, lancés à partir d'une recherche en *Exemplaires*, une fenêtre permet au lancement :

- d'indiquer la période souhaitée (par défaut sont affichées : la date du jour moins 1 an en **Début de période** et la date du jour en **Fin de période**) soit en la saisissant, soit en la sélectionnant dans le calendrier prévu à cet effet,
- de préciser si vous voulez une comptabilisation des acquisitions en nombre ou en coût d'exemplaires,
- d'inclure ou d'exclure les exemplaires de série.

| Sélection des paramètres de la requête                                                                     | × |
|----------------------------------------------------------------------------------------------------|---|
| Nombre d'acquisitions     O Coût des acquisitions                                                          |   |
| <ul> <li>☑ Série</li> <li>Début de période : 11/06/2018 ■▼</li> <li>Fin de période : 11/06/2019</li> </ul> |   |
| Vok X Annuler ? Aide                                                                                       |   |

#### Rappel

Les dates sélectionnées correspondent au champ **Date de saisie** en **Exemplaires**. Il n'a pas été possible de s'appuyer sur la **Date achat** d'**Exemplaires**, date plus fiable en matière d'acquisitions, car il s'agit d'un champ qui n'est toujours renseigné dans les bases documentaires.

Une fois vos paramètres sélectionnés, vous cliquez sur **Ok**. Le résultat obtenu est une feuille de calcul.

Exemple de la répartition des acquisitions par **Types nature** qui permet d'obtenir une répartition entre fiction et documentaire :

| ₩ <u>0</u>           | Feuille de calcul |               |             | – 🗆 X                                                                                                    |
|----------------------|-------------------|---------------|-------------|----------------------------------------------------------------------------------------------------|
|                      | Recherche en E    | xemplaires    |             | (11/06/2019) Recherche en Exemplaires : ((tout sauf<br>Exemplaires.Temp. E.= ~oui ~) et (( Date saisie E. >10/06/2016) et |
| (                    | Champ colonne     | Champ ligne   | Champ cumul | Répartition des Exemplaires selon le champ Types nature                                                                   |
| 1                    | /aleurs colonne   | Valeurs ligne | Titre       |                                                                                                    |
|                      |                   | Exemplaires   | Exemplai    | ire                                                                                                    |
|                      |                   | TOUT          |             |                                                                                                    |
| alué                 | Documentaire      | 77            |             |                                                                                                    |
| ti-v                 | Fiction           | 161           |             |                                                                                                    |
| m                    | VIDE              | 1097          |             |                                                                                                    |
|                      | TOTAL             | 1335          |             |                                                                                                    |
| Notices Types nature |                   |               |             |                                                                                                    |

La ligne VIDE correspond à tous les exemplaires dont les notices générales n'ont aucune valeur saisie dans le champ **Types nature** (cela peut être le cas des notices générales de périodiques).

#### Rappel

Les résultats obtenus sous forme de feuilles de calcul par les indicateurs de BCDI peuvent être exportés sur un tableur (Excel, Calc...) afin d'en obtenir une représentation graphique en s'appuyant sur les fonctionnalités du tableur utilisé. Pour en savoir plus, reportez-vous à la partie <u>6. Les indicateurs d'activité</u>.

#### Le conseil utile !

Une analyse et une présentation des résultats peuvent mettre en avant le développement d'un fonds spécifique en lien avec une politique d'acquisition, elle-même liée à un projet pédagogique particulier.

### 6.1.2. Le désherbage

Dans la rubrique *Désherbage*, les indicateurs proposés permettent d'éditer des statistiques sur les exemplaires mis au pilon.

| Indicateurs d'activité. Vous ête                                    | s dans la base Principale ·                                                                                                    | _ |   | ×          |
|---------------------------------------------------------------------|----------------------------------------------------------------------------------------------------|---|---|------------|
| Activités de gestion du fonds                                       | Activités des publics                                                                                                    |   |   |            |
| Rubriques Acquisitions Désherbage Etat du fonds Valeur patrimoniale | Requêtes         Image: Construction of the system of the system of the |   |   |            |
|                                                                     |                                                                                                    |   | 8 | $\bigcirc$ |

#### **Exemplaires mis au pilon par**

Ces 2 indicateurs lancés depuis une recherche en *Exemplaires* sont à utiliser pour les années antérieures à l'introduction du champ *Sortie du fonds* dans BCDI (versions avant 2012).

Ils se basent sur la date de modification d'exemplaires, qui est un critère prenant en compte toute modification d'exemplaires. En effet, toute modification d'une fiche **Exemplaires** entraîne l'actualisation de cette date.

Le résultat obtenu est une feuille de calcul.

#### Exemplaires sortis du fonds par

Ces 2 indicateurs lancés depuis une recherche en *Exemplaires* sont à utiliser pour les années postérieures à l'introduction du champ *Sortie du fonds* (à partir de 2012).

Ils permettent d'obtenir une répartition des exemplaires désherbés par date de **Sortie du fonds** et par **Cote E.** ou par **Support** d'**Exemplaires**.

Le champ *Sortie du fonds* est complété automatiquement avec la date du jour lors de la mise au pilon des exemplaires à partir du menu *Gestion > Désherbage*.

Pour en savoir plus sur le désherbage, reportez-vous à la partie 2.4. Le désherbage.

Le résultat obtenu est une feuille de calcul :

| ×)                | Feuille de calcul |               |          |             |                 |                  |                  |                |                  | _         |           | ×           |
|-------------------|-------------------|---------------|----------|-------------|-----------------|------------------|------------------|----------------|------------------|-----------|-----------|-------------|
|                   | Recherche en      | Exemplaires   |          | (13/06/     | 2019) Recherch  | e en Exemplai    | ires : Sortie du | fonds > 1900   | ; 8901 fiches tr | ouvée(s). |           | Ŷ           |
|                   | Champ colonne     | Champ ligne   | Champ cu | mul Réparti | tion des Exempl | aires selon le c | hamp Sortie du   | fonds et selon | le champ Cote    | E.        |           |             |
|                   | Valeurs colonne   | Valeurs ligne | Titre    |             |                 |                  |                  |                |                  |           |           |             |
|                   |                   | Exemplaires   | Cote     | • E.        |                 |                  |                  |                |                  |           |           |             |
|                   |                   | 0-            | 1-       | 2-          | 3-              | 4-               | 5-               | 6-             | 7-               | 8-        | 9-        | į           |
|                   | 2012              |               | 3        | 6           | 8               | 107              | 75               | 53             | 33               |           |           | 20          |
|                   | 2013              |               |          |             | 1               |                  |                  | 2              | 2                | 5         |           | 21          |
|                   | 2014              | 1             | 1        |             |                 |                  | 4                |                | 7                |           |           | 13          |
|                   | 2015              | 1             | 4        |             | 9               |                  | 40               | 12             | 17               |           |           | 51          |
|                   | 2016              | 68            | 6        | 7           | 88              | 6                | 44               | 35             | 41               | 24        |           | 166         |
| ds                | 2017              |               |          |             |                 |                  |                  |                |                  |           |           |             |
| fon               | 2018              |               |          |             |                 |                  |                  |                |                  |           |           |             |
| np a              | TOTAL             | 70            | 14       | 13          | 106             | 113              | 163              | 102            | 100              | 29        |           | 271         |
| ExemplairesSortie | 6                 |               |          |             |                 |                  |                  |                |                  |           |           | ,           |
|                   | <                 |               |          |             |                 |                  |                  |                | -                |           |           | >           |
|                   |                   |               |          |             |                 |                  |                  |                |                  | %         | $\otimes$ | <b>(?</b> ) |

#### Le conseil utile !

La mise en balance des indicateurs pour les acquisitions et pour le désherbage permet d'évaluer l'évolution du fonds et d'alimenter le plan de développement des collections.

Par exemple, un désherbage important du fonds scientifique en raison de l'obsolescence des documents pourra être contrebalancé par une politique active d'acquisitions dans les domaines concernés.

#### Rappel

Les résultats obtenus sous forme de feuilles de calcul par les indicateurs de BCDI peuvent être exportés sur un tableur (Excel, Calc...) afin d'en obtenir une représentation graphique en s'appuyant sur les fonctionnalités du tableur utilisé. Pour en savoir plus, reportez-vous à la partie <u>6. Les indicateurs d'activité</u>.

### 6.1.3. L'état du fonds

Dans la rubrique *Etat du fonds*, les indicateurs proposés permettent d'établir une photographie du fonds documentaire tel qu'il est à un moment donné (moment où l'on édite ces indicateurs). Ces indicateurs ne proposent donc pas de sélection de période.

| Martivité. Vous êtes          | s dans la base Principale -                                                                                                    | -                                           |           | ×           |
|-------------------------------|----------------------------------------------------------------------------------------------------|---------------------------------------------|-----------|-------------|
| Activités de gestion du fonds | Activités des publics                                                                                                    |                                             |           |             |
| Rubriques                     | Requêtes                                                                                                    |                                             |           |             |
| Acquisitions                  | Répartition documentaires par cote et périodes de paruti                                                                                                    | on                                          |           |             |
| Désherbage                    | <ul> <li>Répartition fictions par natures et périodes de parution</li> <li>Répartition fictions par natures</li> </ul>                                                                                                    |                                             |           |             |
| Etat du fonds                 | Image: Image: |                                             |           |             |
| Valeur patrimoniale           | Répartition par cote et périodes de parution                                                                                                    |                                             |           |             |
|                               | <ul> <li>Répartition par totte</li> <li>Répartition par statut et supports</li> </ul>                                                                                                    |                                             |           |             |
|                               | Répartition par supports                                                                                                    |                                             |           |             |
|                               | CRépartition par supports et périodes de parution                                                                                                    |                                             |           |             |
|                               | Répartition par type de document                                                                                                    |                                             |           |             |
|                               | O Repartition par type nature (Exemplaires)                                                                                                    | ○ Répartition par type nature (Exemplaires) |           |             |
|                               |                                                                                                    |                                             |           |             |
|                               |                                                                                                    |                                             |           |             |
|                               |                                                                                                    |                                             |           |             |
|                               |                                                                                                    |                                             |           |             |
|                               |                                                                                                    |                                             |           |             |
|                               |                                                                                                    |                                             | $\otimes$ | <b>(?</b> ) |

Ces indicateurs ont été choisis parmi les statistiques utilisées fréquemment par les professeurs documentalistes dans les CDI. Il s'agit par exemple d'évaluer, l'âge du fonds fiction, l'âge du fonds en fonction des classes Dewey, la part des romans, bandes dessinées, mangas dans le fonds fiction, la part des documents physiques et des ressources en ligne...

Vous trouverez parmi les indicateurs proposés :

• des statistiques concernant l'âge du fonds (*Répartition documentaires par cote et périodes de parution, Répartition fictions par natures et périodes de parution, Répartition par cote et périodes de parution, Répartition par supports et périodes de parution*) ;

• des statistiques pour évaluer la part des ressources imprimées, électroniques, en ligne... (*Répartition par type de document*), de la fiction et du documentaire (*Répartition par type nature* en **Exemplaires** et en **Notices**), des romans, des bandes dessinées... dans le fonds fiction (*Répartition fictions par natures*) ;

• des répartitions simples mais souvent utilisées (Répartition par cote, par supports, par statut et supports).

L'ensemble des indicateurs sont lancés depuis une recherche en Exemplaires sauf :

- *Répartition par type de document* (pour comptabiliser les ressources en ligne, la recherche doit être lancée en *Notices* puisque ces ressources ne sont pas exemplarisées),
- Répartition par type nature (Notices)

#### Attention !

L'indicateur *Répartition fonds propre et fonds temporaire par cote* ne peut fonctionner que si vous gérez des fonds temporaires (prêt de documents issus d'une Bibliothèque Départementale de Prêt -BDP-, d'un autre établissement scolaire).

Pour en savoir plus sur la gestion d'un fonds temporaire, reportez-vous à la partie <u>3.6. La gestion d'un fonds</u> temporaire.

Le résultat obtenu est soit un rapport, soit une feuille de calcul. Exemple de la *Répartition documentaires par cote et périodes de parution :* 

| Répartition du fonds documentaire par Classe Dewey et périodes de parution |                |           |           |           |           |           |       |  |  |  |  |
|----------------------------------------------------------------------------|----------------|-----------|-----------|-----------|-----------|-----------|-------|--|--|--|--|
| Cotes                                                                      | Avant 1990     | 1990-2000 | 2000-2010 | 2010-2015 | 2015-2020 | 2020-2025 | Total |  |  |  |  |
| Non mention                                                                | Non mentionnée |           |           |           |           |           |       |  |  |  |  |
|                                                                            | 51             | 94        | 83        | 7         | 6         | 0         | 241   |  |  |  |  |
| 0:                                                                         |                |           |           |           |           |           |       |  |  |  |  |
|                                                                            | 1              | 54        | 51        | 5         | 1         | 0         | 112   |  |  |  |  |
| 1:                                                                         |                |           |           |           |           |           |       |  |  |  |  |
|                                                                            | 1              | 14        | 39        | 4         | 0         | 0         | 58    |  |  |  |  |
| 2:                                                                         |                |           |           |           |           |           |       |  |  |  |  |
|                                                                            | 1              | 14        | 40        | 6         | 0         | 0         | 61    |  |  |  |  |
| 3:                                                                         |                |           |           |           |           |           |       |  |  |  |  |
|                                                                            | 3              | 48        | 125       | 44        | 1         | 0         | 221   |  |  |  |  |
| 4:                                                                         |                |           |           |           |           |           |       |  |  |  |  |
|                                                                            | 2              | 2         | 7         | 3         | 0         | 0         | 14    |  |  |  |  |
| 5:                                                                         |                |           |           |           |           |           |       |  |  |  |  |
|                                                                            | 11             | 59        | 186       | 18        | 2         | 0         | 277   |  |  |  |  |
| 6:                                                                         |                |           |           |           |           |           |       |  |  |  |  |
|                                                                            | 2              | 38        | 57        | 14        | 0         | 0         | 111   |  |  |  |  |
| 7:                                                                         |                |           |           |           |           |           |       |  |  |  |  |
|                                                                            | 4              | 60        | 138       | 42        | 11        | 0         | 255   |  |  |  |  |
| 8:                                                                         |                |           |           |           |           |           |       |  |  |  |  |
|                                                                            | 4              | 22        | 38        | 5         | 12        | 0         | 81    |  |  |  |  |
| 9:                                                                         |                |           |           |           |           |           |       |  |  |  |  |

#### Le conseil utile !

Cet indicateur permet de mettre en évidence le vieillissement du fonds documentaire pour une classe Dewey (1er chiffre de la cote), notamment pour celles où le contenu se périme vite.

Exemple de la *Répartition fictions par natures*:

| ×)    | Feuille de calcul |               |             | - D X                                                                                                    |
|-------|-------------------|---------------|-------------|----------------------------------------------------------------------------------------------------|
|       | Recherche en Ex   | emplaires     |             | (13/06/2019) Recherche en Exemplaires : ((Types nature = ~Fic-~ et Série = ~Hors de série~ et Titre Ng = rempli sauf Exemplaires.Temp. E.= ~oui ~) sauf (( Statut = Perdu) ou ( Statut = Mis au pilon))) sauf (( Statut = |
|       | Champ colonne     | Champ ligne   | Champ cumul | Répartition des Exemplaires selon le champ Natures                                                                                                    |
|       | Valeurs colonne   | Valeurs ligne | Titre       |                                                                                                    |
|       |                   | Exemplaires   | Exemplai    | re                                                                                                    |
|       |                   | TOUT          |             |                                                                                                    |
| alué  | Album             | 227           |             |                                                                                                    |
| ti-va | Anthologie        | 8             |             |                                                                                                    |
| m     | Autre             | 2             |             |                                                                                                    |
|       | Bande dessinée    | 484           |             |                                                                                                    |
|       | Bibliographie     | 3             |             |                                                                                                    |
| es    | Biographie        | 14            |             |                                                                                                    |
| Natur | Conte             | 13            |             |                                                                                                    |
| Z     | Conte, fable      | 102           |             |                                                                                                    |
|       | Documentaire      | 46            |             |                                                                                                    |
| es    | fables            | 2             |             |                                                                                                    |
| otic  | Film              | 4             |             |                                                                                                    |
| z     | Manga             | 32            |             |                                                                                                    |
|       | Musique           | 2             |             |                                                                                                    |
|       | Nouvelle          | 114           |             |                                                                                                    |
|       | Poésie            | 49            |             |                                                                                                    |
|       | Roman             | 3341          |             |                                                                                                    |
|       | Roman graphique   | 1             |             |                                                                                                    |
|       | Témoignage        | 5             |             |                                                                                                    |
|       | Théâtre           | 130           |             |                                                                                                    |
|       | VIDE              | 102           |             |                                                                                                    |
|       | TOTAL             | 4681          |             |                                                                                                    |
|       |                   |               |             |                                                                                                    |
|       |                   |               |             |                                                                                                    |

#### Le conseil utile !

Une analyse de ces différents indicateurs peut mettre en évidence une carence du fonds documentaire par rapport aux besoins des publics.

#### Rappel

Les résultats obtenus sous forme de rapport peuvent être imprimés ou exportés sous différents formats en utilisant les boutons situés en bas à gauche de la fenêtre.

Les résultats obtenus sous forme de feuilles de calcul par les indicateurs de BCDI peuvent être exportés sur un tableur (Excel, Calc...) afin d'en obtenir une représentation graphique en s'appuyant sur les fonctionnalités du tableur utilisé. Pour en savoir plus, reportez-vous à la partie <u>6. Les indicateurs d'activité</u>.

### 6.1.4. La valeur patrimoniale

Dans la rubrique *Valeur patrimoniale*, les indicateurs proposés permettent de calculer la valeur financière du fonds documentaire.

| Indicateurs d'activité. Vous ête                                    | s dans la base Principale —                                                                                                    |           | ×          |
|---------------------------------------------------------------------|----------------------------------------------------------------------------------------------------|-----------|------------|
| Activités de gestion du fonds                                       | Activités des publics                                                                                                    |           |            |
| Rubriques Acquisitions Désherbage Etat du fonds Valeur patrimoniale | Requêtes         Image: Coût des abonnements par collections         Image: Coût des abonnements par crédits         Image: Coût des abonnements par fournisseurs         Image: Coût des abonnements par fournisseurs         Ima |           |            |
|                                                                     | •                                                                                                    | $\otimes$ | $\bigcirc$ |

### Coût des abonnements par

Ces indicateurs sont lancés à partir d'une recherche en *Abonnements*, vous ne pouvez donc les utiliser que si vous gérez vos abonnements dans BCDI.

Pour en savoir plus sur la manière de gérer les abonnements de périodiques avec BCDI, reportez-vous à la partie <u>2.2.2. La</u> <u>gestion des abonnements</u>.

Vous avez le choix pour les abonnements entre une présentation par :

- collections de périodiques,
- crédits (ligne budgétaire),
- fournisseurs.

Exemple de présentation par collections :

| Coût des abonnements aux périodiques (par collections) |                  |            |                          |        |         |  |  |  |
|--------------------------------------------------------|------------------|------------|--------------------------|--------|---------|--|--|--|
| ISSN                                                   | Date début       | Date fin   | Fournisseur              | Crédit | Total   |  |  |  |
| Archimag (Vincenne                                     | es)              |            |                          |        |         |  |  |  |
| 0769-0975                                              | 01/08/2013       | 31/07/2014 | Prestataire d'abonnement |        | 0       |  |  |  |
| 0769-0975                                              | 01/07/2017       | 30/06/2018 | Prestataire d'abonnement |        | 349     |  |  |  |
| Arkéo junior                                           |                  |            |                          |        |         |  |  |  |
|                                                        | 01/09/2017       | 31/07/2018 | Prestataire d'abonnement |        | 47,6    |  |  |  |
| Beaux-arts magazin                                     | e (Levallois-Pe  | erret)     |                          |        |         |  |  |  |
| 0757-2271                                              | 01/08/2017       | 31/07/2018 | Prestataire d'abonnement |        | 50,15   |  |  |  |
| Ciel et espace (Revu                                   | ie)              |            |                          |        |         |  |  |  |
|                                                        | 01/07/2013       | 30/06/2014 | Prestataire d'abonnement |        | 44,1    |  |  |  |
|                                                        | 01/07/2017       | 30/06/2018 | Prestataire d'abonnement |        | 59      |  |  |  |
| <b>Courrier internation</b>                            | al (Paris. 1990) | )          |                          |        |         |  |  |  |
| 1154-516X                                              | 01/01/2005       | 31/12/2005 |                          | 618.1  | 105,25  |  |  |  |
| 1154-516X                                              | 01/01/2005       | 31/12/2005 |                          | 618.1  | 105,25  |  |  |  |
| 1154-516X                                              | 01/07/2017       | 30/06/2018 |                          | 618.1  | 39      |  |  |  |
| L'Actu (Paris. 1997)                                   |                  |            |                          |        |         |  |  |  |
|                                                        | 01/08/2013       | 31/07/2014 | Prestataire d'abonnement |        | 140     |  |  |  |
|                                                        | 01/08/2017       | 31/07/2018 | Prestataire d'abonnement |        | 231     |  |  |  |
| Le Journal des enfa                                    | nts (Ed. nation  | ale)       |                          |        |         |  |  |  |
|                                                        | 01/08/2013       | 31/07/2014 | Prestataire d'abonnement |        | 49      |  |  |  |
| Le Monde (Paris. 19                                    | 44)              |            |                          |        |         |  |  |  |
| 0395-2037                                              | 01/2005          | 12/2005    |                          | 618.1  | 3452    |  |  |  |
| 0395-2037                                              | 01/07/2013       | 30/06/2014 | Prestataire d'abonnement |        | 3568    |  |  |  |
| Les Clés de l'actual                                   | ité (Toulouse)   |            |                          |        |         |  |  |  |
| 1167-9883                                              | 01/01/2005       | 31/12/2005 |                          | 618.1  | 89,23   |  |  |  |
| 1167-9883                                              | 01/01/2005       | 31/12/2005 |                          | 618.1  | 89,23   |  |  |  |
| Micro hebdo                                            |                  |            |                          |        |         |  |  |  |
| 1276-549X                                              | 01/07/2013       | 30/06/2014 | Prestataire d'abonnement |        | 0       |  |  |  |
| Textes et document                                     | s pour la class  | se (1975)  |                          |        |         |  |  |  |
| 0395-6601                                              | 01/07/2013       | 30/06/2014 | Prestataire d'abonnement |        | 82      |  |  |  |
| 0395-6601                                              | 01/07/2017       | 30/06/2018 | Prestataire d'abonnement |        | 82      |  |  |  |
|                                                        |                  |            |                          | Total  | 8581,81 |  |  |  |

L'ensemble des fiches Abonnements conservées dans votre base documentaire s'affiche ici.

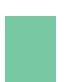

#### Attention !

Pour obtenir le coût total de vos abonnements, il faut que celui-ci soit complété en fichier *Abonnements*.

#### Le conseil utile !

Pour obtenir la valeur réelle des abonnements présents physiquement dans votre fonds, vous pouvez conserver les fiches *Abonnements* correspondant aux numéros de périodiques conservés dans le fonds.

#### Rappel

Les résultats obtenus sous forme de rapport peuvent être imprimés ou exportés sous différents formats en utilisant les boutons situés en bas à gauche de la fenêtre.

Pour en savoir plus, reportez-vous à la partie <u>6. Les indicateurs d'activité</u>.

#### Le registre d'inventaire

Le *Registre d'inventaire* n'est pas un indicateur à proprement parler. Il est en rapport toutefois avec la valeur patrimoniale du fonds documentaire.

L'enregistrement à l'inventaire n'est obligatoire, d'un point de vue légal, que pour les fonds patrimoniaux. Toutefois, cet usage est très courant et même recommandé. En effet l'attribution d'un numéro d'inventaire (qui peut être un code-barres) permet de justifier la dépense publique et atteste de la propriété du centre de documentation auprès des assurances ou des usagers en cas de litige.

Dans BCDI, le registre affiche, sous forme d'un tableau, tous les documents acquis par le centre de documentation dans l'ordre chronologique des acquisitions.

|            | Registre d'inventaire                                                                                                    |         |           |      |                   |                     |  |
|------------|----------------------------------------------------------------------------------------------------|---------|-----------|------|-------------------|---------------------|--|
| Saisi le   | Description biblio.                                                                                                    | Support | Cote      | Coût | N° enregistrement | Statut              |  |
| 21/09/2000 | Une randonnée d'enfer. Perrier, Pascale . Rageot , 2000.<br>(Cascade). 2-7002-2675-5                                                           | Livre   | R PER ran | 7,01 | 11163             | Mis au pilon        |  |
| 21/09/2000 | La maison aux 52 portes. Brisou-Pellen, Évelyne . Presses pocket<br>, 2000. (Pocket Junior, J 570). 2-266-09958-2                              | Livre   | R BRI mai | 4,57 | 11164             | Mis au pilon<br>CDI |  |
| 21/09/2000 | L'invité clandestin. Saussède, Philippe . Nathan , 2000. (Pleine<br>Iune. Amitié, 104). 2-09-282063-X                                          | Livre   | R SAU inv | 6,71 | 11165             | Mis au pilon        |  |
| 21/09/2000 | Viola violon. Hausfater-Douieb, Rachel . Flammarion , 2000.<br>(Castor poche, 743). 2-08-164760-5                                              | Livre   | R HAU vio | 2,97 | 11166             | Mis au pilon        |  |
| 21/09/2000 | L'étrange cas du Dr. Jekyll et de M. Hyde. Stevenson, Robert<br>Louis. Gallimard, 2000. (Folio Junior Edition Spéciale, 635).<br>2-07-051427-7 | Livre   | R STE etr | 4,88 | 11167             | Perdu<br>CDI        |  |
| 21/09/2000 | Sept contes. Tournier, Michel. Gallimard, 2000. (Folio Junior<br>Edition Spéciale, 497). 2-07-051430-7                                         | Livre   | C TOU sep | 4,88 | 11168             | En-service<br>CDI   |  |
| 21/09/2000 | Mathida. Dahl, Roald . Gallimard , 2000. (Folio Junior Edition<br>Spéciale, 744). 2-07-051254-1                                                | Livre   | R DAH mat | 6,1  | 11169             | Mis au pilon        |  |
| 22/09/2000 | Harry Potter et la chambre des secrets. Tome 2. Rowling, Joanne<br>Katleen. Gallimard, 2000. (Folio junior, 961). 2-07-052455-8                | Livre   | R ROW har | 6,1  | 11170             | Perdu<br>CDI        |  |
| 22/09/2000 | Harry Potter à l'école des sorciers. Tome 1. Rowling, Joanne<br>Katleen. Gallimard, 2000. (Folio junior, 899). 2-07-051842-6                   | Livre   | R ROW har | 6,1  | 11171             | Perdu<br>CDI        |  |
| 22/09/2000 | Harry Potter et le prisonnier d'Azkaban. Tome 3. Rowling, Joanne<br>Katleen. Gallimard, 2000. (Folio junior, 1006). 2-07-052818-9              | Livre   | R ROW har | 6,1  | 11172             | Perdu<br>CDI        |  |

13/06/2019

Page 1

#### Rappel

Il se peut que toutes les pages et les options d'exploitation ne s'affichent pas. Vous pouvez voir s'afficher quelque chose qui s'apparente à ceci :

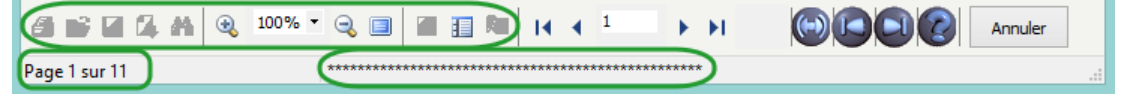

- Les boutons d'exploitation sont grisés,
- Le nombre de page s'arrête à 11,
- Une ligne de plusieurs astérisques apparaît en bas de la fenêtre.

Pour afficher et activer tous les résultats et les options, cliquez sur le bouton Voir toutes les page

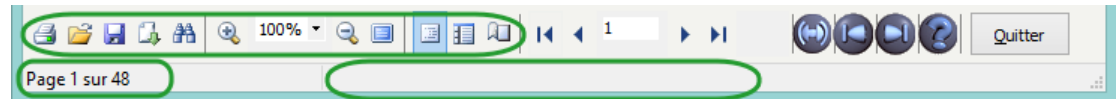

L'arborescence apparaît ainsi sur la gauche.

Détail du contenu des colonnes du Registre d'inventaire :

• Saisi le : champ Date saisie E. de la fiche Exemplaires ;

• Description biblio. : champ d'Exemplaires (**Rappel notice**) dans lequel la saisie n'est pas possible et qui sert à conserver les références bibliographiques des notices supprimées (hors périodiques). Il est affiché en bas des fiches **Exemplaires** (grisé et italique). Le modèle d'affichage est le suivant : Titre NG. Auteurs. Editeur, Date de parution. (Collection, N° Collection).

Pour les documents ayant été mis au pilon avec une version de BCDI antérieure à 2012, cette colonne reste vide (les références bibliographiques n'étant alors pas conservées en *Exemplaires*).

- Support : champ Support de la fiche Exemplaires ;
- Cote : champ Cote E. de la fiche Exemplaires ;

- Coût : champ Coût E. de la fiche Exemplaires ;
- N° enregistrement : si le champ **Code exemplaire** est complété dans la base, celui-ci est affiché ici. Sinon, le **N° Exemplaire** est affiché.

De plus, si dans votre base le **N° Inventaire** est complété, il est indiqué sous la forme suivante :

| N° enregistrement     |  |
|-----------------------|--|
| EX.: 1095<br>INV: 662 |  |

• *Statut* : champ *Statut* de la fiche *Exemplaires*. Les documents *Mis au pilo*n ou *Perdu* apparaissent dans la tableau (ceci équivaut aux documents barrés dans les registres d'inventaire papier, utilisés avant l'informatisation des fonds documentaires).

#### Le conseil utile !

Un numéro d'inventaire est l'identifiant unique du document, il ne doit pas être employé deux fois. Dans le cas d'un fonds informatisé, le numéro attribué au prêt (*Code exemplaire* ou *N° Exemplaire* dans BCDI) tient lieu de numéro d'inventaire. Il peut donc s'agir d'un code-barres, usage très répandu en centre de documentation et bibliothèque. Comme un numéro déjà employé ne resservira jamais plus, même en cas de disparition ou de la mise au pilon du document, il ne faut donc pas supprimer les fiches *Exemplaires* dans BCDI.

#### Rappel

Le format de sortie *Registre d'inventaire* est accessible depuis l'écran de *Recherche gestionnaire > Exemplaires*. Pour en savoir plus sur les formats de sortie des *Exemplaires*, reportez-vous à la partie <u>4.4.4.2. Pour les Exemplaires</u>.

#### Rappel

Les résultats obtenus sous forme de rapport peuvent être imprimés ou exportés sous différents formats en utilisant les boutons situés en bas à gauche de la fenêtre.

Pour en savoir plus, reportez-vous à la partie 6. Les indicateurs d'activité.

#### Valeurs des abonnements périodiques

Cet indicateur est lancé à partir d'une recherche en *Abonnements*, vous ne pouvez donc l'utiliser que si vous gérez vos abonnements dans BCDI.

Pour en savoir plus sur la gestion des abonnements, reportez-vous à la partie 2.2.2. La gestion des abonnements.

Contrairement aux indicateurs concernant le coût des abonnements, il est possible pour celui-ci d'indiquer une date :

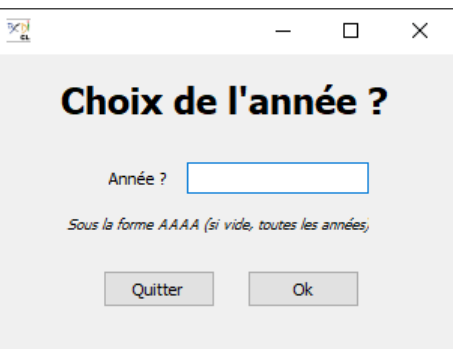

Cette date correspond à la Date d'échéance de l'abonnement.

| Valeur des abonnements                    |            |            |            |        |  |  |
|-------------------------------------------|------------|------------|------------|--------|--|--|
|                                           | Début      | Fin        | Coût       | Total  |  |  |
| Archimag (Vincennes)                      |            |            |            |        |  |  |
|                                           | 01/07/2017 | 30/06/2018 | 349        | 349    |  |  |
| Arkéo junior                              |            |            |            |        |  |  |
|                                           | 01/09/2017 | 31/07/2018 | 47,6       | 47,6   |  |  |
| Beaux-arts magazine (Levallois-Perret)    |            |            |            |        |  |  |
|                                           | 01/08/2017 | 31/07/2018 | 50,15      | 50,15  |  |  |
| Ciel et espace (Revue)                    |            |            |            |        |  |  |
|                                           | 01/07/2017 | 30/06/2018 | 59         | 59     |  |  |
| Courrier international (Paris. 1990)      |            |            |            |        |  |  |
|                                           | 01/07/2017 | 30/06/2018 | 39         | 39     |  |  |
| L'Actu (Paris. 1997)                      |            |            |            |        |  |  |
|                                           | 01/08/2017 | 31/07/2018 | 231        | 231    |  |  |
| Textes et documents pour la classe (1975) |            |            |            |        |  |  |
|                                           | 01/07/2017 | 30/06/2018 | 82         | 82     |  |  |
|                                           |            | Tota       | al général | 857,75 |  |  |

Si vous ne saisissez pas d'année, l'indicateur affichera l'ensemble des abonnements.

#### Rappel

Les résultats obtenus sous forme de rapport peuvent être imprimés ou exportés sous différents formats en utilisant les boutons situés en bas à gauche de la fenêtre.

Pour en savoir plus, reportez-vous à la partie 6. Les indicateurs d'activité.

#### Valeur du fonds par supports

Cet indicateur est lancé à partir d'une recherche en *Exemplaires* et permet d'obtenir la valeur financière du fonds documentaire répartie par *Support* (en dehors des périodiques).

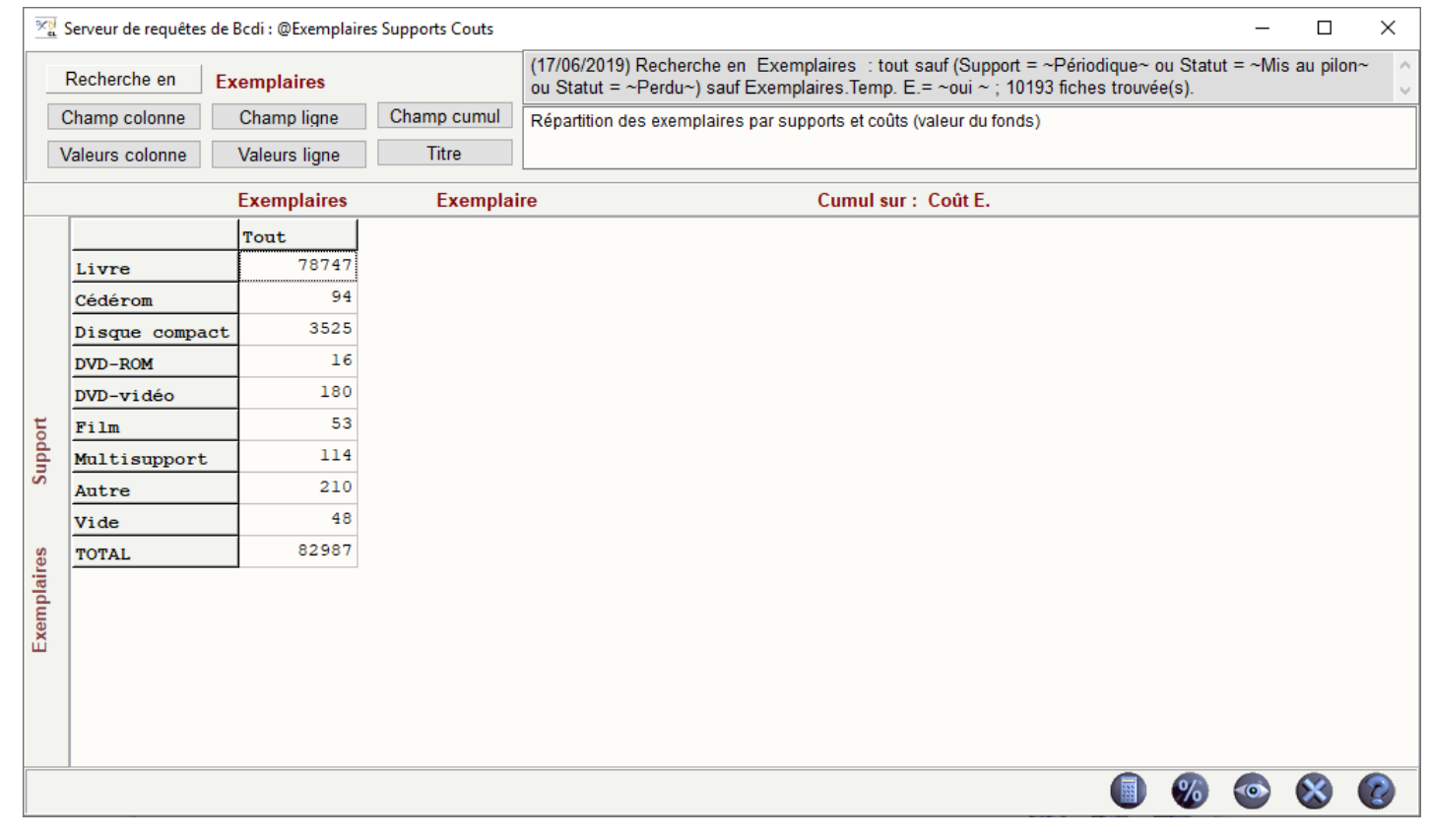

#### Attention !

Pour obtenir un résultat fiable, le champ Coût E. en Exemplaires doit être complété sur l'ensemble des fiches.

#### Rappel

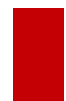

Les résultats obtenus sous forme de feuilles de calcul par les indicateurs de BCDI peuvent être exportés sur un tableur (Excel, Calc...) afin d'en obtenir une représentation graphique en s'appuyant sur les fonctionnalités du tableur utilisé. Pour en savoir plus, reportez-vous à la partie <u>6. Les indicateurs d'activité</u>.

### 6.2. Les activités des publics

L'onglet Activités des publics est organisé en 5 rubriques :

| Rubriques           |
|---------------------|
| Documents empruntés |
| Emprunteurs         |
| Fonds temporaires   |
| Prêts               |
| Réservations        |

Dans chaque rubrique, vous trouverez un certain nombre d'indicateurs concernant :

- les Documents empruntés,
- les Emprunteurs,
- les Prêts et Réservations,
- les documents empruntés et les prêts pour les Fonds temporaires.

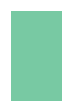

#### Attention !

La rubrique *Fonds temporaires* ne peut fonctionner que si vous gérez des fonds temporaires (prêt de documents issus d'une Bibliothèque Départementale de Prêt -BDP-, d'un autre établissement scolaire).

### 6.2.1. Les documents empruntés

Dans la rubrique **Documents empruntés**, les indicateurs proposés permettent d'obtenir des statistiques sur les documents (les titres qui sortent le plus, ceux qui ne sortent jamais).

| Maindicateurs d'activité. Vous êtes da                                                                                  | ans la base Principale                                                                                                    | _ |   | × |
|----------------------------------------------------------------------------------------------------|----------------------------------------------------------------------------------------------------|---|---|---|
| Activités de gestion du fonds                                                                                           | Activités des publics                                                                                                    |   |   |   |
| Rubriques          Documents empruntés         Emprunteurs         Fonds temporaires         Prêts         Réservations | Requêtes          Image: Second state of the second state of the second state of the |   |   |   |
|                                                                                                    |                                                                                                    | 0 | × |   |

### **Documents les plus empruntés**

Au lancement de cet indicateur, l'écran de recherche en *Notices* s'ouvre avec une équation déjà enregistrée :

| 📆 Indicateurs d'activit    | 👷 Indicateurs d'activité. Vous êtes dans la base Principale |                                  |                          |                      |               |
|----------------------------|-------------------------------------------------------------|----------------------------------|--------------------------|----------------------|---------------|
| Expert                     |                                                             |                                  |                          |                      |               |
| Rechercher :<br>Historique | Type Notice = ~No                                           | tice générale∼ sauf Exemplaires. | Femp. E.= ∼oui ~         |                      |               |
| Enregistrer                |                                                             |                                  |                          |                      |               |
| Expr. exacte               | « * §                                                       | * ? - et                         | ou sauf tout < =         | > ( )                | ~ rempli vide |
| Rechercher sur : -         |                                                             | Chercher :                       | Chercher                 | Classer les fiches p | ar :          |
| Description                | Analyse                                                     | tout                             | <ul> <li>tout</li> </ul> | Description          | Analyse       |
| Editeurs                   | Collections                                                 | ⊖ notices générales              | ⊖ catalogue              | Editeurs             | Collections   |

Cette équation fait porter l'indicateur sur l'ensemble du fonds documentaire.

Il est possible de la compléter afin de cibler une catégorie de documents. Par exemple, vous souhaitez savoir quels sont les romans les plus empruntés.

| Type Notice = - | Motico gónóralos  | couf Examplaires  | Tomp E = ~oui   | ~ of Naturas = ~Poman | ~ |
|-----------------|-------------------|-------------------|-----------------|-----------------------|---|
| Type Notice -   | -Notice generate- | saul Exemplaires. | iremp. L.– -our | et Natures - "Roman-  |   |

Le format de sortie sélectionné par défaut et non modifiable est le format Statistiques :

|          | Format :                     |                           |
|----------|------------------------------|---------------------------|
|          | Format de sortie :           |                           |
|          | Statistiques                 | ]                         |
| Vous lan | cez la recherche 🞯 puis vous | cliquez sur <i>Voir</i> 🥯 |

Une fenêtre s'ouvre permettant d'indiquer :

• le nombre minimum de prêts (par défaut 1),

• la période sur laquelle vous souhaitez faire porter les statistiques (par défaut la date du jour moins 1 an en **Début** *de période* et la date du jour en **Fin de période**) soit en la saisissant, soit en la sélectionnant dans le calendrier prévu à cet effet.

| Sélection des paramètres de la req | ×          |    |
|------------------------------------|------------|----|
| Nombre minimum                     | 1          |    |
| Début de période :                 | 17/06/2018 |    |
| Fin de période :                   | 17/06/2019 |    |
| ✓ Ok                               | 🗙 Annul    | er |

Saisissez le nombre minimum : par exemple, en indiquant 20, seuls les documents empruntés au moins 20 fois pendant la période définie apparaîtront dans la liste.

Puis, indiquez des dates de début et de fin de période.

La liste s'affiche, classée par nombre décroissant de prêts :

| Le : 17/06/201 | 19        | Nombre d'emprunts des documents suivants :         |                                |       |
|----------------|-----------|----------------------------------------------------|--------------------------------|-------|
|                |           |                                                    |                                |       |
| Support        | Cote      | Titre                                              | Auteurs                        | ND.   |
| Livre          | S A2      | Le sourire d'Ouni                                  | Reynaud, Florence /            | : 151 |
| Livre          | S C2      | Vendredi ou La vie sauvage                         | Tournier, Michel /             | : 144 |
| Livre          | S F4      | Les clients du Bon Chien jaune                     | Mac Orlan, Pierre / Berthier,  | : 90  |
| Livre          | S F2      | Le silence de la mer suivi de La marche à l'étoile | VERCORS /                      | : 89  |
| Livre          | S         | La chambre des officiers                           | Dugain, Marc /                 | : 87  |
| Livre          | R HUG rap | Rapt à Branchecourt                                | Hughes, Yves /                 | : 86  |
| Livre          | S El      | Magie noire au collège                             | Aubrée, Christine /            | : 84  |
| Livre          | S A2      | Fils de sorcières                                  | Bottero, Pierre /              | : 83  |
| Livre          | S A4      | Il s'appellait Le soldat inconnu                   | Ténor, Arthur /                | : 76  |
| Livre          | S F2      | Rififi sur le mont Olympe                          | Bottet, Béatrice /             | : 63  |
| Livre          | S G3      | Hannah                                             | Mourlevat, Jean-Claude /       | : 62  |
| Livre          | S F3      | Le chevalier au bouclier vert                      | Weulersse, Odile /             | : 61  |
| Livre          | S A4      | Le bouclier du temps: T. l: Le messager d'Olympe   | Mauméjean, Xavier / Heliot, Jo | : 60  |
| Livre          | R NOT aci | Acide sulfurique                                   | Nothomb, Amélie /              | : 60  |
| Livre          | S G1      | Bons baisers de Kabylie                            | Halley, Achmy /                | : 58  |
| Livre          | S B3      | Ariane contre le Minotaure                         | Hartmann, Marie-Odile /        | : 58  |
| Livre          | S         | No et Moi                                          | Vigan, Delphine de /           | : 58  |
| Autre          | S G2      | Danse avec les spectres                            | Cohen-Scali, Sarah /           | : 34  |
| Livre          | S H1      | Les larmes de Psyché                               | Lamarche, Léo /                | : 33  |
| Livre          | S         | Le soleil des Scorta                               | Gaudé, Laurent /               | : 32  |
| Livre          | R DEB let | Lettres à qui vous savez                           | Debry, Hervé /                 | : 32  |

#### Le conseil utile !

La liste des documents les plus empruntés (les romans, les documentaires de la classe 5, les DVD-vidéo... les plus empruntés) peut donner des indications pour la définition de la politique des acquisitions et peut mettre en évidence l'impact des projets menés dans l'établissement sur les titres empruntés.

#### Rappel

Les résultats obtenus sous forme de rapport peuvent être imprimés ou exportés sous différents formats en utilisant les boutons situés en bas à gauche de la fenêtre. Pour en savoir plus, reportez-vous à la partie <u>6. Les indicateurs</u> <u>d'activité</u>.

#### **Documents non empruntés**

Deux indicateurs sont proposés :

- un indicateur pour les documentaires (en dehors des périodiques),
- un indicateur pour les fictions.

Ces indicateurs permettent de lister l'ensemble des documents qui ne sont pas empruntés.

Il est lancé depuis une recherche en *Exemplaires* et s'appuie sur le champ *Dernier retour le* en *Exemplaires*. Ce champ est complété automatiquement lors de l'enregistrement d'un prêt et s'actualise avec la date du dernier prêt enregistré pour cet exemplaire.

Au lancement de cet indicateur, une fenêtre permet de sélectionner à partir de quelle date les documents ne sont pas ou plus empruntés :

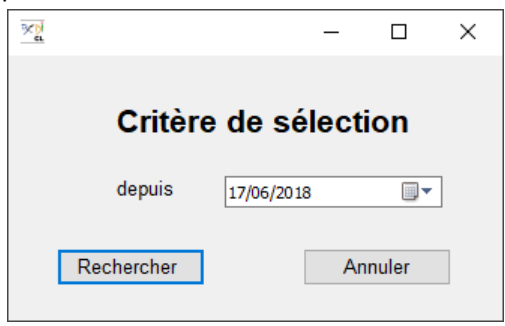

La date indiquée est par défaut la date du jour moins 1 an. Vous pouvez la modifier soit en la saisissant, soit en la sélectionnant dans le calendrier prévu à cet effet.

Par exemple, pour les *Documents non empruntés (Documentaires)*, la liste affiche tous les exemplaires qui n'ont pas été empruntés depuis la date indiquée ou jamais empruntés (champ *Dernier retour le* vide) :

| Documentaires non empruntés<br>groupés par classe Dewey |                                                                                                    |                                                          |                   |      |  |  |
|---------------------------------------------------------|----------------------------------------------------------------------------------------------------|----------------------------------------------------------|-------------------|------|--|--|
| Support                                                 | Titre Ng                                                                                                    | Auteurs                                                  | Editeurs          | Date |  |  |
| Cote non men                                            | tionnée                                                                                                    |                                                          |                   |      |  |  |
| Livre                                                   | J'écris mon journal intime                                                                                                    | Amblard, Odile / De<br>Givenchy, Pierre                  | La Martinière     | 1997 |  |  |
| Livre                                                   | Réussir les QCM d'admission en 1re<br>année d'IUFM : français, connaissances<br>générales, mathématiques, annales<br>corrigées | Marquetty, Thierry /<br>Papillard, Marie-Christine       | Foucher           | 2000 |  |  |
| Livre                                                   | Sciences économiques et sociales, 1re<br>ES : livre de l'élève                                                                 |                                                          | Magnard           | 2001 |  |  |
| Livre                                                   | Analyse de la phrase française                                                                                                 | Jouette, André                                           | CRDP de Picardie  | 2004 |  |  |
| Livre                                                   | Travaux dirigés d'orientation 6e                                                                                               | Duport, André                                            | Fontaine Picard   | 2002 |  |  |
| Livre                                                   | Guinness world records 2013 ; Le<br>mondial des records 2013                                                                   | Guinness world records                                   | Hachette Pratique | 2012 |  |  |
| Livre                                                   | Education aux médias et à l'information<br>: comprendre, critiquer, créer dans le<br>monde numérique : collège                 |                                                          | Génération 5      | 2014 |  |  |
| Livre                                                   | Systèmes d'information de gestion,<br>terminale STMG                                                                           | Le Rouzic, Daniel / Larbi,<br>Jeannine / Trigano, Gilles | Bertrand-Lacoste  | 2013 |  |  |
| Livre                                                   | Ecologie SAPAT, 1re & terminale bac<br>pro : enseignement agricole : cours et<br>exercices                                     |                                                          | Vuibert           | 2013 |  |  |

#### Rappel

Il se peut que toutes les pages et les options d'exploitation ne s'affichent pas. Vous pouvez voir s'afficher quelque chose qui s'apparente à ceci :

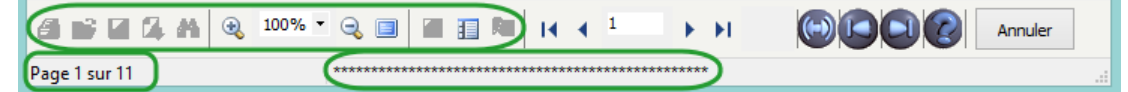

- Les boutons d'exploitation sont grisés,
- Le nombre de page s'arrête à 11,
- Une ligne de plusieurs astérisques apparaît en bas de la fenêtre.

Pour afficher et activer tous les résultats et les options, cliquez sur le bouton Voir toutes les page

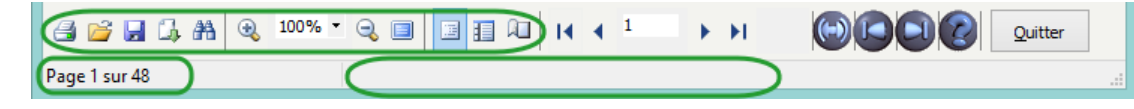

L'arborescence apparaît ainsi sur la gauche.

#### Le conseil utile !

La liste des documents qui ne sont pas empruntés depuis plusieurs années peut être une aide à la détermination des candidats au désherbage.

### 6.2.2. Les emprunteurs

Dans la rubrique *Emprunteurs*, les indicateurs proposés permettent d'éditer des statistiques (*Répartition* ou *Taux*) sur les emprunteurs.

| Maindicateurs d'activité. Vous êtes dans la                                    | base Principale                                                                                                    | _                   |   | ×          |
|--------------------------------------------------------------------------------|----------------------------------------------------------------------------------------------------|---------------------|---|------------|
| Activités de gestion du fonds Acti                                             | vités des publics                                                                                                    |                     |   |            |
| Rubriques Documents empruntés Emprunteurs Fonds temporaires Prêts Réservations | Requêtes         Image: Sequence of the sequence of the sequence of t | inté<br>unté<br>ìté |   |            |
|                                                                                |                                                                                                    |                     | × | $\bigcirc$ |

#### Attention !

Les statistiques portant sur les emprunteurs doivent être **dépersonnalisées** conformément à la Délibération n° 99-27 du 22 avril 1999 concernant les traitements automatisés d'informations nominatives relatifs à la gestion des prêts de livres, de supports audiovisuels et d'œuvres artistiques et à la gestion des consultations de documents d'archives publiques de la CNIL.

Les statistiques du type hit-parade des emprunteurs sont formellement interdites.

#### **Répartition par**

Ces 3 indicateurs sont lancés à partir d'une recherche en *Emprunteurs* et permettent d'obtenir, parmi les emprunteurs actifs, quelle est leur répartition par:

- classe : indicateur calculant la répartition des emprunteurs élèves ayant emprunté en fonction du champ *Classe* du fichier *Emprunteurs*,
- niveau : indicateur calculant la répartition des emprunteurs élèves ayant emprunté en fonction du 1er caractère du champ *Classe* du fichier *Emprunteurs* (6 pour les 6èmes, 5 pour les 5èmes...),
- statut : indicateur calculant la répartition de tous les emprunteurs ayant emprunté en fonction du champ *Statut* du fichier *Emprunteurs*.

#### Attention !

Pour que ces 3 indicateurs fonctionnent, il faut que le champ Statut soit correctement complété dans votre base documentaire.

Au lancement d'un de ces indicateurs, une fenêtre vous permet d'indiquer la période sur laquelle vous souhaitez faire porter les statistiques (par défaut la date du jour moins 1 an en *Début de période* et la date du jour en *Fin de période*), soit en la saisissant, soit en la sélectionnant dans le calendrier prévu à cet effet :

| ×) |                         |          | -      |   | × |
|----|-------------------------|----------|--------|---|---|
|    | Répartition de          | s emprui | nteur  | s |   |
|    |                         |          |        | _ |   |
|    | Début de période : 18/0 | 6/2018   |        | • |   |
|    | Fin de période : 18/0   | 6/2019   |        | • |   |
|    |                         |          |        |   |   |
|    | Ok                      | Aban     | donner |   |   |

Vous cliquez sur **Ok** pour lancer le calcul.

L'indicateur s'affiche sous forme d'un rapport composé d'un tableau et d'une représentation graphique. Exemple de la *Répartition par classe des emprunteurs ayant emprunté* :

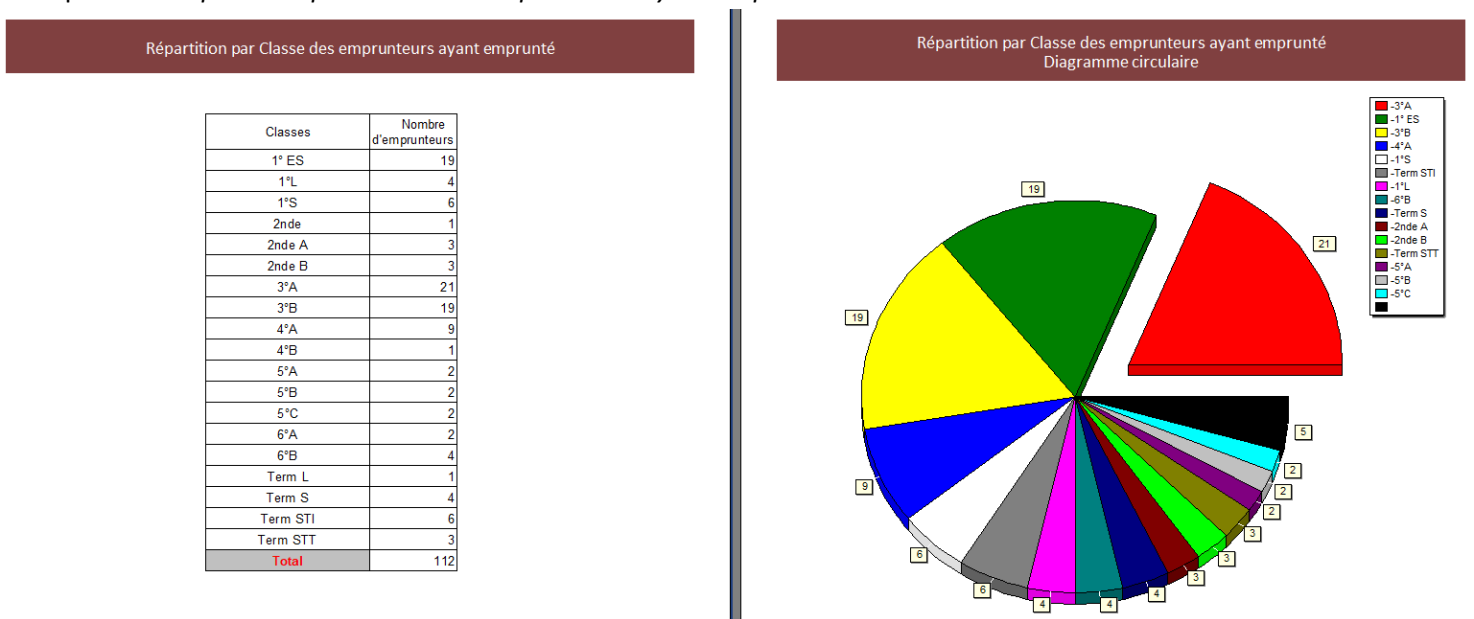

#### Rappel

Le calcul de cet indicateur porte sur l'ensemble de prêts enregistrés dans la base, qu'ils aient été rendus anonymes ou non, correspondant à la période indiquée dans la fenêtre de sélection.

#### Taux d'emprunteurs par

Ces 3 indicateurs sont lancés à partir d'une recherche en *Emprunteurs* et permettent d'obtenir des ratios entre le nombre d'emprunteurs actifs et le nombre d'emprunteurs potentiels, présentés par :

- classe : indicateur calculant le taux d'emprunteurs élèves en fonction du champ Classe du fichier Emprunteurs,
- niveau : indicateur calculant le taux d'emprunteurs élèves en fonction du 1er caractère du champ *Classe* du fichier *Emprunteurs* (6 pour les 6èmes, 5 pour les 5èmes...),
- statut : indicateur calculant le taux d'emprunteurs en général en fonction du champ Statut du fichier Emprunteurs.

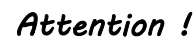

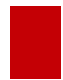

Pour que ces 3 indicateurs fonctionnent, il faut que le champ Statut soit correctement complété dans votre base documentaire.

Ces indicateurs s'affichent sous forme d'un rapport composé d'un tableau et d'une représentation graphique. Exemple du *Taux d'emprunteurs par statut* :

| Taux d'emprunteurs par Statut |                     |                         |       |  |  |
|-------------------------------|---------------------|-------------------------|-------|--|--|
|                               |                     |                         |       |  |  |
| Statuts                       | Nombre<br>d'usagers | Nombre<br>d'emprunteurs | %     |  |  |
| Elève                         | 251                 | 112                     | 44,62 |  |  |
| Enseignant                    | 45                  | 15                      | 33,33 |  |  |
| Personnel administratif       | 17                  | 3                       | 17,65 |  |  |
| Total                         | 313                 | 130                     | 41,53 |  |  |

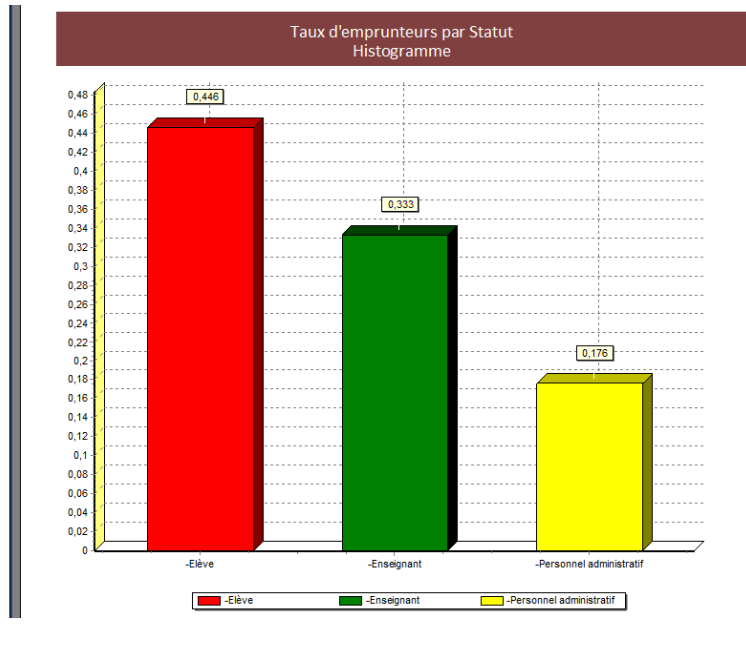

Pour chaque Statut existant dans la base :

- la colonne Nombre d'usagers reprend le nombre d'emprunteurs total dans la base,
- la colonne Nombre d'emprunteurs comptabilise le nombre d'emprunteurs ayant au moins un prêt,
- la colonne % indique le pourcentage d'emprunteurs actifs.

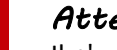

#### Attention !

Il n'y a pas de sélection de période pour ce type d'indicateurs. Le calcul porte sur les prêts qui n'ont pas été rendus anonymes. Si vous rendez anonyme régulièrement vos prêts (à la fin de chaque année scolaire), pensez à lancer ces indicateurs avant de le faire. Si vous ne le faites pas régulièrement, l'indicateur peut globaliser plusieurs années de prêts.

Pour en savoir plus sur cette fonction, reportez-vous à la partie <u>3.5. Rendre anonyme</u>.

#### Le conseil utile !

Une comparaison avec l'année précédente permet de mettre en perspective une évolution. Les écarts sont à noter, de même que l'impact des projets menés sur les taux d'emprunt.

#### Rappel

Les résultats obtenus sous forme de rapport peuvent être imprimés ou exportés sous différents formats en utilisant les boutons situés en bas à gauche de la fenêtre. Pour en savoir plus, reportez-vous à la partie <u>6. Les indicateurs</u> <u>d'activité</u>.

### 6.2.3. Les prêts

Dans la rubrique **Prêts**, les indicateurs proposés permettent d'éditer des répartitions des prêts selon différents critères (par statut, par collections de périodiques, par nature, par support...).

| Indicateurs d'activité. Vous êtes                                              | dans la base Prir | ncipale                                                                                                    |                                                                                        |                                                                                                    |                                                                                  |                                    | _       |         | ×                         |
|--------------------------------------------------------------------------------|-------------------|----------------------------------------------------------------------------------------------------|----------------------------------------------------------------------------------------|----------------------------------------------------------------------------------------------------|----------------------------------------------------------------------------------|------------------------------------|---------|---------|---------------------------|
| Activités de gestion du fonds                                                  | Activités des     | publics                                                                                                    |                                                                                        |                                                                                                    |                                                                                  |                                    |         |         |                           |
| Rubriques Documents empruntés Emprunteurs Fonds temporaires Prêts Réservations | Requê             | <ul> <li>Rotation</li> <li>Rotation</li> <li>Répartitio</li> <li>Répartitio</li> <li>Répartitio</li> <li>Répartitio</li> <li>Répartitio</li> <li>Répartitio</li> </ul> | des collect<br>des collect<br>on des prêt<br>on des prêt<br>on des prêt<br>on des prêt | tions par cote<br>ions par sup<br>is par collect<br>is par collect<br>is par collect<br>is par suppor | e<br>port<br>ions de périod<br>ions de périod<br>ions de périod<br>t et par mois | diques par<br>diques par<br>diques | r nivea | au<br>t |                           |
|                                                                                |                   |                                                                                                    |                                                                                        |                                                                                                    |                                                                                  |                                    | 0       | X       | $\boldsymbol{\mathbb{S}}$ |

#### **Rotation des collections**

La rotation des collections est présente dans la norme NF ISO 11620 sur les Indicateurs de performance des bibliothèques.

#### Pour plus d'informations

**<u>Référence</u>** :

Information et documentation.- Indicateurs de performance des bibliothèques. – La défense : AFNOR, 2008.- Norme NF ISO 11620, octobre 2008. Indice de classement : Z 48-005 ISBN : 555-2-12-000189-4F

Il s'agit du Nombre de prêts + consultations sur place mis en rapport avec le nombre total de documents de la collection. Au vu des difficultés pour estimer le nombre de consultations sur place, ce taux peut être traduit de manière pragmatique par le **nombre de prêts** divisé par le **nombre de documents prêtables** 

Le chiffre obtenu est un nombre et peut être traduit graphiquement par un histogramme Il permet d'évaluer (combiné à d'autres indicateurs) l'utilisation (prêts) des différents segments de la collection (cote, support, public de destination...).

Cet indicateur est lancé depuis une recherche en *Exemplaires*.

Il est décliné dans BCDI par **Cote** et par **Support** d'**Exemplaires** (Rotation de collections par cote, Rotation des collections par support).

Au lancement d'un de ces indicateurs, une fenêtre permet :

d'indiquer la période souhaitée (par défaut sont affichées : la date du jour moins 1 an dans *Depuis* et la date du jour dans *Jusqu'à*), soit en la saisissant, soit en la sélectionnant dans le calendrier prévu à cet effet,
d'inclure ou d'exclure les exemplaires de série.

| ×2         |             | -      |         | ×          |
|------------|-------------|--------|---------|------------|
| Choix o    | d'une       | pér    | iode    |            |
| Depuis :   | 18/06/20    | 18     |         | ]▼         |
| Jusqu'à :  | 18/06/2     | 2019   |         | <b>]</b> • |
| Exemplaire | es de série | inclus |         |            |
| Recherch   | er          |        | Annuler | r          |

Vous cliquez sur *Rechercher* pour lancer le calcul.

L'indicateur s'affiche sous forme d'un rapport composé d'un tableau et d'une représentation graphique. Exemple de la *Rotation des collections par cote* :

| Cote  | Exemplaires | Prêts | Taux  |
|-------|-------------|-------|-------|
|       | 2898        | 8     | 0.003 |
| 0     | 143         | 1     | 0,00  |
| 1     | 48          | 0     | . (   |
| 2     | 27          | 1     | 0,03  |
| 3     | 310         | 0     | (     |
| 4     | 60          | 0     | (     |
| 5     | 115         | 1     | 0,009 |
| 6     | 99          | 0     | (     |
| 7     | 208         | 0     | (     |
| 8     | 54          | 0     | (     |
| 9     | 134         | 0     | (     |
| А     | 12          | 0     | (     |
| В     | 392         | 3     | 0,008 |
| С     | 31          | 0     | (     |
| D     | 1           | 0     | (     |
| F     | 1           | 0     | (     |
| K     | 125         | 0     | (     |
| L     | 4           | 0     | 0     |
| M     | 20          | 0     | (     |
| P     | 36          | 0     | (     |
| R     | 510         | 123   | 0,241 |
| S     | 1601        | 54    | 0,034 |
| Т     | 20          | 0     | (     |
| V     | 7           | 0     | (     |
| Total | 6856        | 191   | 0.028 |

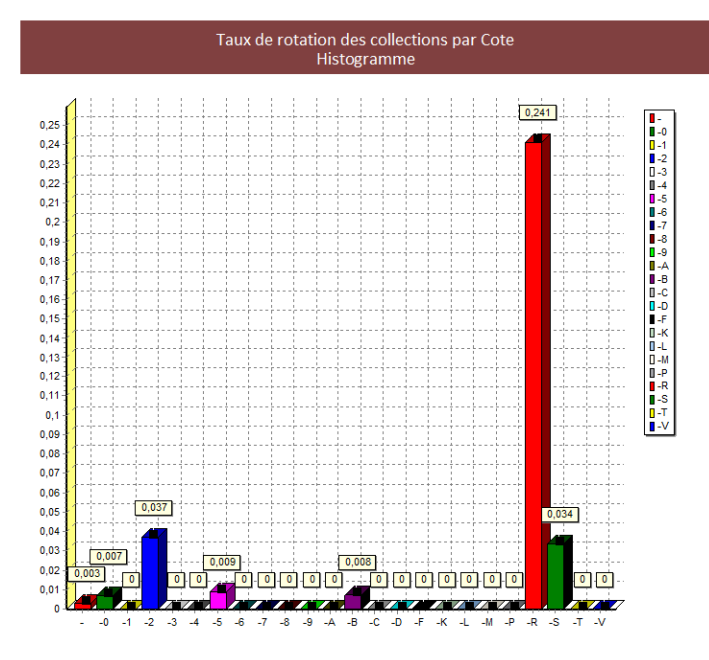

Pour la lecture de ces indicateurs :

- les valeurs hautes témoignent d'une grosse utilisation d'un fonds (pas assez de documents par rapport à la demande ?),
- les valeurs basses indiquent une utilisation moindre (fonds vieillissant, mauvaise visibilité, fonds inadapté ?).

#### Le conseil utile !

La rotation des collections est un indicateur relatif (et toujours à croiser avec d'autres indicateurs) et n'a de valeur que dans un contexte donné.

Il peut être utilisé de différentes manières :

• avant et après un désherbage, pour mesurer l'impact du désherbage sur l'utilisation du fonds par le public ;

• pour constituer un signal d'alarme dans la durée, pour signaler les secteurs qui méritent attention soit par leur succès croissant démesurément soit surtout par leur désaffection progressive et donc orienter la politique d'acquisition;

• pour mesurer l'objectif ou l'efficacité d'une politique d'acquisition (et de désherbage) dans un secteur orienté délibérément vers le prêt, à condition de l'associer à d'autres indicateurs.

### Répartition des prêts par collections de périodiques

Ces 3 indicateurs sont lancés à partir d'une recherche en *Exemplaires* et permettent d'obtenir une répartition des prêts des périodiques par:

- collections de périodiques pour l'ensemble des prêts de la base,
- collections de périodiques et niveau du fichier *Emprunteurs* (1er caractère du champ *Classe* du fichier *Emprunteurs*, ce qui donne 6 pour les 6èmes, 5 pour les 5èmes...),
- collections de périodiques et *Statut* du fichier *Emprunteurs*.

Au lancement d'un de ces indicateurs, une fenêtre vous permet de sélectionner la période sur laquelle vous souhaitez faire porter les statistiques (par défaut la date du jour moins 1 an en *Début de période* et la date du jour en *Fin de période*), soit en la saisissant, soit en la sélectionnant dans le calendrier prévu à cet effet :

| ×. |                 | -              | × |
|----|-----------------|----------------|---|
|    |                 |                |   |
|    | Prêts de        | es périodiques |   |
|    | Date de début : | 18/06/2018     |   |
|    | Date de fin :   | 18/06/2019     |   |
|    | Ok              | Abandonner     |   |

Vous cliquez sur **Ok** pour lancer le calcul.

L'indicateur s'affiche sous forme d'un rapport.

Exemple du Répartition des prêts par collections de périodiques par statut :

| Statistiques des prêts des revues (no    | ombre de prêts par statut et par collection) |
|------------------------------------------|----------------------------------------------|
| 01net                                    | Nombre de prêts : 1                          |
| Arkéo junior                             | Nombre de prêts : 13                         |
| BT. Bibliothèque de travail              | Nombre de prêts : 1                          |
| Cosinus (Dijon)                          | Nombre de prêts : 4                          |
| Géo Ado                                  | Nombre de prêts : 1                          |
| Histoire junior                          | Nombre de prêts : 1                          |
| l love english                           | Nombre de prêts : 22                         |
| Images doc (Paris)                       | Nombre de prêts : 3                          |
| Le Petit Léonard (Dijon)                 | Nombre de prêts : 6                          |
| Les collections de l'histoire            | Nombre de prêts : 1                          |
| Okapi                                    | Nombre de prêts : 13                         |
| Science & vie junior                     | Nombre de prêts : 8                          |
| Science & vie junior. Dossier hors série | Nombre de prêts : 4                          |
| Virgule (Dijon)                          | Nombre de prêts : 2                          |
| Wapiti (Toulouse)                        | Nombre de prêts : 19                         |
| Elève                                    | Nombre de prêts du statut : 99               |
| Arkéo junior                             | Nombre de prêts : 6                          |
| Histoire junior                          | Nombre de prêts : 1                          |
| Images doc (Paris)                       | Nombre de prêts : 6                          |
| Le Petit Léonard (Dijon)                 | Nombre de prêts : 2                          |
| NRP. Lettres collège                     | Nombre de prêts : 1                          |
| Enseignant                               | Nombre de prêts du statut : 16               |
| Inter CDI (Etampes)                      | Nombre de prêts : 1                          |
| NRP. Lettres collège                     | Nombre de prêts : 1                          |
| Professeur documentaliste                | Nombre de prêts du statut : 2                |
|                                          | Total général : 117                          |

Le total des prêts pour chaque *Statut* est indiqué en vert, à la suite de la liste des prêts pour chaque collection de périodiques.

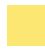

Le conseil utile !

Lorsque les périodiques sont proposés au prêt, ces différents indicateurs peuvent constituer une aide à la décision pour l'arrêt ou le renouvellement de certains abonnements du CDI.

#### Rappel

Les résultats obtenus sous forme de rapport peuvent être imprimés ou exportés sous différents formats en utilisant les boutons situés en bas à gauche de la fenêtre. Pour en savoir plus, reportez-vous à la partie <u>6. Les indicateurs</u> <u>d'activité</u>.

#### Répartition des prêts par support et par mois

Cet indicateur est lancé à partir d'une recherche en **Prêts** et permet d'obtenir une répartition des prêts par **Support** d'**Exemplaires** et par date de sortie du prêt (début du champ **Code Prêt**).

Une fenêtre permet au lancement :

| Sélection des paramètr        | es de la requête              | ×          |
|-------------------------------|-------------------------------|------------|
| Statut                        | ТОИТ                          |            |
| ⊡ Série<br>Début de période : | 18/06/2018 . Fin de période : | 18/06/2019 |
| 🗸 Ok                          | X Annuler                     | 7 Aide     |

• de sélectionner un *Statut* (par défaut *TOUT* est indiqué, permettant de lancer le calcul sur l'ensemble des statuts de la base).

Pour sélectionner un Statut en particulier, ouvrez l'index par un double-clic, puis cliquez sur la valeur souhaitée :

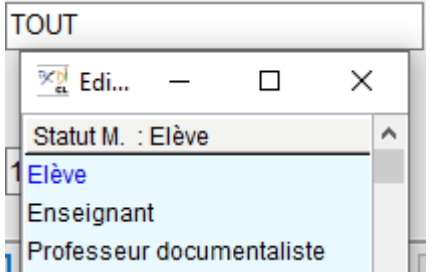

• d'inclure ou d'exclure les exemplaires de série,

• d'indiquer la période souhaitée (par défaut sont affichées : la date du jour moins 1 an en *Début de période* et la date du jour en *Fin de période*) soit en la saisissant, soit en la sélectionnant dans le calendrier prévu à cet effet.

Une fois vos options choisies, cliquez sur **Ok**.

L'indicateur s'affiche sous forme d'une feuille de calcul.

| ×.          | Feuille de calcul |               |           |                      |                                    |                                  |                                    |                                   |                                    |                                |                 | - 0     | ×    | (        |
|-------------|-------------------|---------------|-----------|----------------------|------------------------------------|----------------------------------|------------------------------------|-----------------------------------|------------------------------------|--------------------------------|-----------------|---------|------|----------|
|             | Recherche en      | Prêts         |           | (18/06/2<br><19/06/2 | 2019) Recherch<br>2019))) et (( Sé | e en Prêts :(<br>rie =Hors de se | (tout sauf Exen<br>érie) ou (Série | nplaires.Temp.<br>=Ex. de série)) | E. = ~oui ~) et<br>; 3013 fiches t | (( Sorti le >17/<br>rouvée(s). | 06/2017) et ( S | orti le |      | $\hat{}$ |
|             | Champ colonne     | Champ ligne   | Champ cun | nul Répartiti        | ion des Prêts s                    | elon le champ                    | Support et selo                    | n le champ Coo                    | le Prêt                            |                                |                 |         |      |          |
|             | Valeurs colonne   | Valeurs ligne | Titre     |                      |                                    |                                  |                                    |                                   |                                    |                                |                 |         |      |          |
| 1           |                   | Prêts         | Code      | Prêt                 |                                    |                                  |                                    |                                   |                                    |                                |                 |         |      |          |
|             |                   | 201706-       | 201709-   | 201710-              | 201711-                            | 201712-                          | 201801-                            | 201802-                           | 201803-                            | 201804-                        | 201808-         | TOTAL   |      |          |
|             | Périodique        |               | 9         | 2                    | 5                                  | 7                                | 9                                  | 4                                 | 4                                  |                                |                 |         | 40   |          |
|             | Livre             | 4             | 376       | 562                  | 534                                | 347                              | 263                                | 423                               | 353                                | 22                             | 55              | 2       | 2939 |          |
|             | Autre             |               |           |                      | 25                                 | 9                                |                                    |                                   |                                    |                                |                 |         | 34   |          |
|             | TOTAL             | 4             | 385       | 564                  | 564                                | 363                              | 272                                | 427                               | 357                                | 22                             | 55              | 3       | 3013 |          |
| Support     |                   |               |           |                      |                                    |                                  |                                    |                                   |                                    |                                |                 |         |      |          |
| Exemplaires |                   |               |           |                      |                                    |                                  |                                    |                                   |                                    |                                |                 |         |      |          |
|             |                   |               |           |                      |                                    |                                  |                                    |                                   |                                    |                                | ) % 🤇           | > 😵     | 8    | ,        |

#### Rappel

Le **Code Prêt** en fiche **Prêts** est complété automatiquement lors de l'enregistrement de celle-ci. Il est composé de l'année, puis du mois, puis du numéro d'enregistrement du prêt lui-même. Par exemple, le **Code Prêt** 20190600760 correspond à un prêt de 2019, du mois de juin, 760ème prêt dans le mois. La valeur 201906- permet de trouver tous les prêts de juin 2019.

#### Rappel

Les résultats obtenus sous forme de feuilles de calcul par les indicateurs de BCDI peuvent être exportés sur un tableur (Excel, Calc...) afin d'en obtenir une représentation graphique en s'appuyant sur les fonctionnalités du tableur utilisé. Pour en savoir plus, reportez-vous à la partie <u>6. Les indicateurs d'activité</u>.

### **Répartition des prêts**

La sélection de cet indicateur déclenche l'affichage suivant :

| épartir par : | Et par :      |
|---------------|---------------|
|               | Aucun         |
| Aucun         | ◯ Cote        |
| ○ Statut M.   | OMois         |
| ○ Classe      | ○ Nature      |
|               | ⊖ Support     |
|               | ○ Type nature |

Il est alors possible de sélectionner un ou deux critères pour obtenir une répartition. 15 indicateurs peuvent ainsi être obtenus :

- Répartition des prêts par cote
- Répartition des prêts par mois
- Répartition des prêts par nature
- Répartition des prêts par support
- Répartition des prêts par type de nature
- Répartition des prêts par statut et par cote
- Répartition des prêts par statut et par mois
- Répartition des prêts par statut et par nature
- Répartition des prêts par statut et par support
- Répartition des prêts par statut et type de nature

- Répartition des prêts par classe et par cote
- Répartition des prêts par classe et par mois
- Répartition des prêts par classe et par nature
- Répartition des prêts par classe et par support
- Répartition des prêts par classe et type de nature

Après avoir coché le ou les critères souhaités, une fenêtre permet au lancement :

• pour les indicateurs sans critère de *Statut* ou de *Classe* :

| Sélection des paramètr        | es de la requêt | e              |                   | × |
|-------------------------------|-----------------|----------------|-------------------|---|
| ☑ Série<br>Début de période : | 18/06/2018      | ■▼ Fin de péri | iode : 18/06/2019 |   |
| 🗸 Ok                          |                 | 🗙 Annuler      | 💡 Aide            |   |

• d'inclure ou d'exclure les exemplaires de série,

• d'indiquer la période souhaitée (par défaut sont affichées : la date du jour moins 1 an en **Début de période** et la date du jour en **Fin de période**) soit en la saisissant, soit en la sélectionnant dans le calendrier prévu à cet effet.

• pour les indicateurs par Statut :

| Sélection des paramètr        | es de la requête                | ×          |
|-------------------------------|---------------------------------|------------|
| Statut                        | TOUT                            |            |
| ☑ Série<br>Début de période : | 18/06/2018 🗐 🛪 Fin de période : | 18/06/2019 |
| 🖌 Ok                          | X Annuler                       | 7 Aide     |

• de sélectionner également un *Statut* (par défaut *TOUT* est indiqué, permettant de lancer le calcul sur l'ensemble des statuts de la base).

Pour sélectionner un *Statut* en particulier, ouvrez l'index par un double-clic, puis cliquez sur la valeur souhaitée :

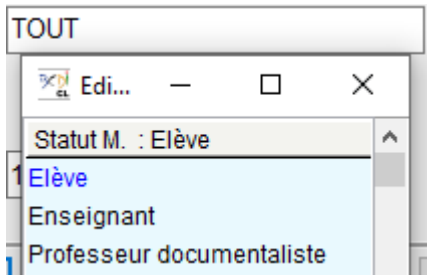

#### • pour les indicateurs par Classe :

| Sélection des paramèt | res de la requête                        | × |
|-----------------------|------------------------------------------|---|
| Classe                | TOUT                                     |   |
| ⊠ Série               |                                          |   |
| Début de période :    | 18/06/2018 • Fin de période : 18/06/2019 |   |
| 🖌 🗸 Ok                | X Annuler ? Aide                         |   |

• de sélectionner également une *Classe* (par défaut *TOUT* est indiqué, permettant de lancer le calcul sur l'ensemble des classes de la base).

Pour sélectionner une *Classe* en particulier, ouvrez l'index par un double-clic, puis cliquez sur la valeur souhaitée.

• de sélectionner un niveau en utilisant la troncature : par exemple la mention *3*- permettra de trouver le niveau 3ème.

| Sélection des paramèt | res de la requête                       | × |
|-----------------------|-----------------------------------------|---|
| Classe                | 3-                                      |   |
| ⊠ Série               |                                         |   |
| Début de période :    | 18/06/2018  Fin de période : 18/06/2019 |   |
| 🖌 🗸 Ok                | X Annuler ? Aide                        |   |

Une fois vos options choisies, cliquez sur **Ok**.

L'indicateur s'affiche sous forme d'une feuille de calcul.

Exemple de l'indicateur Répartition des prêts par statuts et types nature :

| <u>×2</u>       | Feuille de calcul |               |          |         |                     |                                  |                         |                        | _                   |           | ×        |
|-----------------|-------------------|---------------|----------|---------|---------------------|----------------------------------|-------------------------|------------------------|---------------------|-----------|----------|
|                 | Recherche en      | Prêts         |          |         | (18/06/2<br>Exempla | .019) Recherch<br>aires.Temp. E. | e en Prêts<br>=∼oui∼) e | t ((tout)<br>t (( Sort | : sauf<br>i le >17/ | 06/2016   | ) et ( 🗸 |
| (               | Champ colonne     | Champ ligne   | Champ cu | mul     | Répartiti           | on des Prêts s                   | elon le cha             | mp Stati               | utM.ets             | elon le c | hamp     |
| 1               | /aleurs colonne   | Valeurs ligne | Titre    |         | Types na            | ature                            |                         |                        |                     |           |          |
|                 |                   | Notices       | Туре     | es nati | ıre                 | multi-valué                      | 5 I                     |                        |                     |           |          |
|                 |                   | Documentai    | Fiction  | VIDE    |                     | TOTAL                            |                         |                        |                     |           |          |
|                 | Elève             | 243           | 5131     |         | 1                   | 5375                             |                         |                        |                     |           |          |
|                 | Enseignant        | 39            | 257      |         |                     | 296                              |                         |                        |                     |           |          |
|                 | Professeur do     | cr 6          | 45       |         | 1                   | 52                               |                         |                        |                     |           |          |
|                 | VIDE              | 11            | 38       |         |                     | 49                               |                         |                        |                     |           |          |
|                 | TOTAL             | 299           | 5471     |         | 2                   | 5772                             |                         |                        |                     |           |          |
| Prêts Statut M. |                   |               |          |         |                     |                                  |                         |                        |                     |           |          |
|                 |                   |               |          |         |                     |                                  |                         | %                      |                     | $\otimes$ |          |

#### Le conseil utile !

Une comparaison avec l'année précédente permet de mettre en perspective une évolution. Les écarts sont à noter, de même que l'impact des projets menés sur les taux d'emprunt.

#### Rappel

Les résultats obtenus sous forme de rapport peuvent être imprimés ou exportés sous différents formats en utilisant les boutons situés en bas à gauche de la fenêtre. Pour en savoir plus, reportez-vous à la partie <u>6. Les indicateurs</u> <u>d'activité</u>.

### 6.2.4. Les réservations

Dans la rubrique *Réservations*, les indicateurs proposés permettent d'obtenir les documents les plus réservés et d'éditer des répartitions.

| 📆 Indicateurs d'activité. Vous êtes dans la                                                                            | base Principale                                                                                                    | _ |           | × |
|----------------------------------------------------------------------------------------------------|----------------------------------------------------------------------------------------------------|---|-----------|---|
| Activités de gestion du fonds Act                                                                                      | vités des publics                                                                                                    |   |           |   |
| Rubriques         Documents empruntés         Emprunteurs         Fonds temporaires         Prêts         Réservations | Requêtes         Ocuments les plus réservés         Répartition des réservations par cote         Répartition des réservations par Support |   |           |   |
|                                                                                                    |                                                                                                    | 0 | $\otimes$ |   |

#### Rappel

Les fiches *Réservations* sont conservées dans BCDI même lorsque le document réservé est prêté. Pour en savoir plus sur la gestion des réservations, reportez-vous à la partie <u>3.2.2. Les réservations</u>.

#### **Documents les plus réservés**

Cet indicateur est lancé à partir d'une recherche en *Notices*. Au lancement de celui-ci, une fenêtre s'ouvre permettant d'indiquer :

• le nombre minimum de prêts (par défaut 1),

• la période sur laquelle vous souhaitez faire porter les statistiques (par défaut la date du jour moins 1 an en **Début** *de période* et la date du jour en **Fin de période**) soit en la saisissant, soit en la sélectionnant dans le calendrier prévu à cet effet.

| Sélection des paramètres de la requête X |                |  |  |  |  |
|------------------------------------------|----------------|--|--|--|--|
| Nombre minimum                           | 1              |  |  |  |  |
| Début de période :                       | 18/06/2018     |  |  |  |  |
| Fin de période :                         | 18/06/2019 🔲 🔻 |  |  |  |  |
|                                          |                |  |  |  |  |
| 🗸 Ok                                     | 🗙 Annuler      |  |  |  |  |

Saisissez le nombre minimum : par exemple, en indiquant 5, seuls les documents réservés au moins 5 fois pendant la période définie apparaîtront dans la liste.

Puis, indiquez des dates de début et de fin de période en les saisissant ou en les capturant dans le calendrier prévu à cet effet. La liste s'affiche, classée par nombre décroissant de réservations :

| Le : 18/06/2019 Nombre de réservations des documents suivants : |            |                              |                        |      |
|-----------------------------------------------------------------|------------|------------------------------|------------------------|------|
| Support                                                         | Cote       | Titre                        | Auteurs                | Nb.  |
| Livre                                                           | 551.4 LAM  | Les Océans                   | Lambert, David /       | : 11 |
| Livre                                                           | R BEA      | Nuit noire                   | Beach, Lynn /          | : 7  |
| Livre                                                           | R MEN      | Menace sur le gladiateur     |                        | : 7  |
| Livre                                                           | R DUM      | Les trois mousquetaires      | Dumas, Alexandre /     | : 6  |
| Vidéocassette                                                   | 591.52 CUV | Voisins des nuages           | Cuvelier, Franck /     | : 6  |
| Livre                                                           | 634 POI    | Forêts                       | Pointereau, Philippe / | : 6  |
| Livre                                                           | 430.73 CHE | Le film en classe d'allemand | Chevillard, Yves /     | : 5  |

#### Le conseil utile !

La liste des documents les plus réservés, tous types de documents confondus, peut donner des indications pour la politique des acquisitions (il peut être utile d'acheter en plusieurs exemplaires des titres très réservés).

#### **Répartition des réservations par**

Ces 2 indicateurs sont lancés à partir d'une recherche en Notices et permettent d'obtenir une répartition par :

- cote : indicateur calculant la répartition des réservations en fonction du champ Cote de Notices,
- support : indicateur calculant la répartition des réservations en fonction du champ Support de Notices.

Au lancement d'un de ces indicateurs, une fenêtre vous permet d'indiquer la période sur laquelle vous souhaitez faire porter les statistiques (par défaut la date du jour moins 1 an en *Début de période* et la date du jour en *Fin de période*), soit en la saisissant, soit en la sélectionnant dans le calendrier prévu à cet effet :

| × |           |         | -   |         | × |
|---|-----------|---------|-----|---------|---|
|   | Choix d   | 'une    | péi | riode   | ) |
|   | Depuis :  | 19/06/2 | 018 | (       |   |
|   | Jusqu'à : | 19/06/2 | 019 | (       | • |
|   | Recherch  | er      |     | Annuler |   |

Vous cliquez sur **Ok** pour lancer le calcul.

L'indicateur s'affiche sous forme d'un rapport composé d'un tableau et d'une représentation graphique. Exemple de la *Répartition des réservations par cote* :

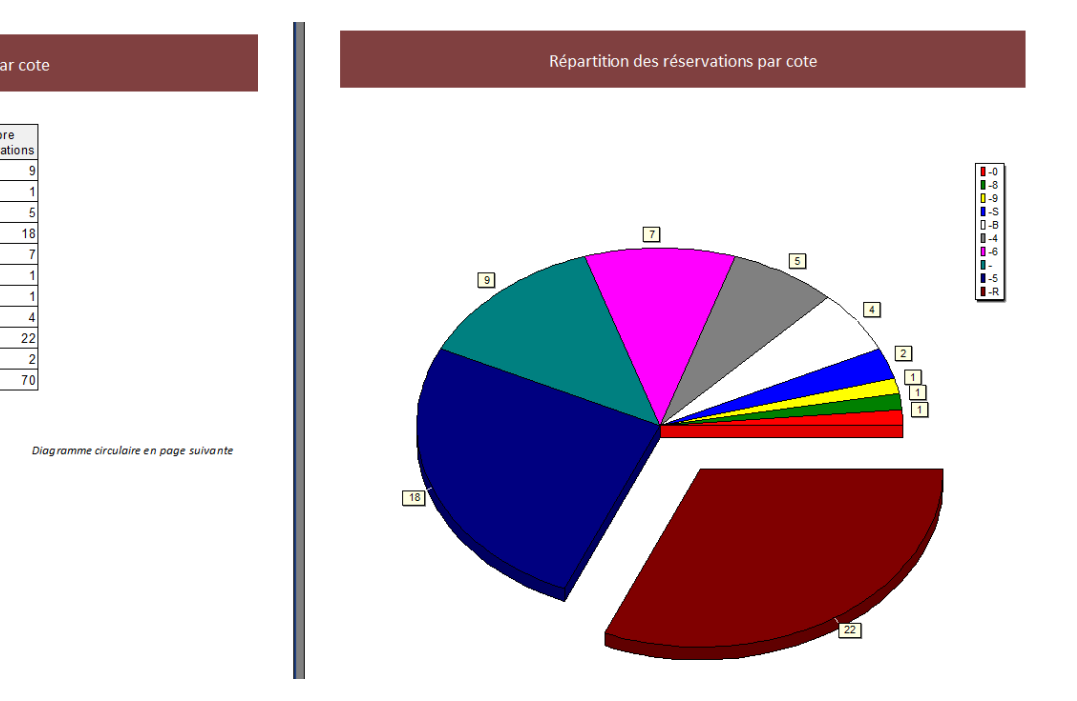

#### Le conseil utile !

Cote

5

8

9 B

Un nombre important de réservations pour une classe Dewey donnée (1er caractère de la cote), peut témoigner d'une forte utilisation des documents de ce domaine. Cet indicateur peut donner des indications pour la définition de la politique des acquisitions et peut mettre en évidence l'impact des projets menés dans l'établissement sur les segments du fonds documentaire utilisés.

#### Rappel

Les résultats obtenus sous forme de rapport peuvent être imprimés ou exportés sous différents formats en utilisant les boutons situés en bas à gauche de la fenêtre. Pour en savoir plus, reportez-vous à la partie <u>6. Les indicateurs</u> <u>d'activité</u>.

### 6.2.5. Les fonds temporaires

#### Rappel

On parle de fonds temporaire dans le cas d'un prêt de documents d'une structure à une autre pour un temps donné.

Pour en savoir plus sur les fonds temporaires, reportez-vous à la partie <u>3.6. La gestion d'un fonds temporaire</u>.

Dans la rubrique *Fonds temporaires,* les indicateurs proposés permettent d'obtenir des statistiques sur l'utilisation des documents en prêt temporairement :

- les documents les plus empruntés selon certains critères (*documentaires, fictions, tous types de nature, par classe, par niveau, statut*),
- la répartition des prêts selon différents critères (Classe, Statut, Support, Cote, Types nature...).

| 😰 Ind                                                                          | icateurs d'activité. Vous êtes dans la base FondsTemporaires                                                                                                    | - 5 | × |
|--------------------------------------------------------------------------------|----------------------------------------------------------------------------------------------------|-----|---|
| Activités de gestion du fonds                                                  | Activités des publics                                                                                                    |     |   |
| Rubriques Documents empruntés Emprunteurs Fonds temporaires Prêts Réservations | Requêtes         Image: Image: Image |     |   |
|                                                                                |                                                                                                    | ×   | 0 |

#### Comment sont calculées ces statistiques ?

Les statistiques portent à la fois sur :

- les exemplaires des fonds temporaires encore présents dans la base (avant leur sortie du fonds),
- les exemplaires des fonds précédemment importés (grâce à une archive créée automatiquement à la sortie des fonds).

La mention Vous êtes dans la base Fonds Temporaires apparaît pour vous rappeler que les indicateurs ne vont porter que sur les prêts liés aux exemplaires des fonds temporaires.

#### Attention !

Le fichier StatistiquesPretsFondsTemporaires.csv permet la conservation des prêts une fois le fonds temporaire sorti. Celui-ci est cumulatif, les prêts s'ajoutent à chaque sortie d'un fonds. Pensez bien à limiter la recherche aux dates où le dernier fonds temporaires vous a été prêté.

Pour en savoir plus sur le fonctionnement de ces Indicateurs d'activité, reportez-vous ici dans la partie 6. les Indicateurs d'activité.

#### Les documents les plus empruntés par type de nature

Vous pouvez effectuer une sélection par Classe, Niveau ou Statut.

Après avoir coché l'un de ces indicateurs, vous cliquez sur *Voir* .

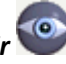

Une fenêtre s'ouvre permettant d'indiquer :

• le nombre minimum de prêts (par défaut 1),

• la période sur laquelle vous souhaitez faire porter les statistiques (par défaut la date du jour moins 1 an en Début de période et la date du jour en Fin de période) soit en la saisissant, soit en la sélectionnant dans le calendrier prévu à cet effet.

| Sélection des paramètres | de la requête 🛛 🗙 |
|--------------------------|-------------------|
| Nombre minimum           | 1                 |
| Début de période :       | 17/09/2018        |
| Fin de période :         | 17/09/2019        |
| Ok                       | X Annuler         |

Saisissez le nombre minimum : par exemple, en indiquant 2, seuls les documents empruntés au moins 2 fois pendant la période définie apparaîtront dans la liste.

Puis, indiquez des dates de début et de fin de période. Cliquez sur OK.

La liste s'affiche, classée par nombre décroissant de prêts.

Ce qui donne pour les documentaires :

| Le : 17/09/2019 |              | Nombre d'emprunts des documents suivants : |     |
|-----------------|--------------|--------------------------------------------|-----|
| Support         | Cote         | Titre                                      | Nb. |
| Livre           | 940.31 FEL R | Un regard sur la Grande guerre             | : 5 |
| Livre           | 745.5 OLL T  | Tout pour fêter Halloween                  | : 2 |
| Nombre total de | prêts : 7    |                                            |     |

#### Ce qui donne pour les fictions :

| I | Le : 17/09/2019 |              | Nombre d'emprunts des documents suivants : |     |
|---|-----------------|--------------|--------------------------------------------|-----|
|   | Support         | Cote         | Titre                                      | ND. |
|   | Livre           | 940.31 FEL R | Un regard sur la Grande guerre             | : 5 |
| ŀ | Livre           | 745.5 OLL T  | Tout pour fêter Halloween                  | : 2 |

Nombre total de prêts : 7

#### Ce qui donne pour les documentaires et les fictions :

| Le : 17/09/2019 | Nombre d'emprunts des documents suivants : |                                                      |     |  |  |
|-----------------|--------------------------------------------|------------------------------------------------------|-----|--|--|
| Support         | Cote                                       | Titre                                                | ND. |  |  |
| Livre           | BD FUT/1                                   | Tales of legendia. 1                                 | : 7 |  |  |
| Livre           | 940.31 FEL R                               | Un regard sur la Grande guerre                       | : 5 |  |  |
| Livre           | R WAR A                                    | Ackford's monster                                    | : 2 |  |  |
| Livre           | BD MID B                                   | Blork raider                                         | : 2 |  |  |
| Livre           | BD DEG C                                   | L' odyssée de Papyrus. 1 Le cheval de Troie          | : 2 |  |  |
| Livre           | 745.5 OLL T                                | Tout pour fêter Halloween                            | : 2 |  |  |
| Livre           | N POU T                                    | Travels for two : stories and lies from my childhood | : 2 |  |  |

Nombre total de prêts : 22

### Les documents les plus empruntés par origine de l'emprunteur

Vous pouvez effectuer une sélection par classe, niveau, statut.

Après avoir coché l'un de ces indicateurs, puis vous cliquez sur Voir

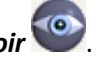

Une fenêtre s'ouvre permettant d'indiquer :

• le nombre minimum de prêts (par défaut 1),

• la période sur laquelle vous souhaitez faire porter les statistiques (par défaut la date du jour moins 1 an en Début de période et la date du jour en Fin de période) soit en la saisissant, soit en la sélectionnant dans le calendrier prévu à cet effet.

| Sélection des paramètres de la requête |                |  |  |
|----------------------------------------|----------------|--|--|
| Nombre minimum                         | 1              |  |  |
| Début de période :                     | 17/09/2018     |  |  |
| Fin de période :                       | 17/09/2019 🔲 🖛 |  |  |
| Ok                                     | X Annuler      |  |  |

Saisissez le nombre minimum : par exemple, en indiquant 2, seuls les documents empruntés au moins 2 fois pendant la période définie apparaîtront dans la liste.

Puis, indiquez des dates de début et de fin de période. Cliquez sur **OK**.

La liste s'affiche, classée par nombre décroissant de prêts.

Ce qui donne par classe :

| Le : 17/09/201                  | 9                         | Nombre d'emprunts des documents suivants :           |     |
|---------------------------------|---------------------------|------------------------------------------------------|-----|
| Support                         | Cote                      | Titre                                                | ND. |
| Classe : vide<br>Nombre total d | e<br>Ne prêts pour Classe | : vide : O                                           |     |
|                                 |                           |                                                      |     |
| Classe : SEMEI                  | 040 21 FFT D              | In regard our la Grande querre                       |     |
| Livre                           | BD FUT/1                  | Tales of legendia 1                                  |     |
| Livre                           | B WAR A                   | Ackford's monster                                    | : 2 |
| Nombre total d                  | le prêts pour Classe      | : 3EME1 : 10                                         |     |
|                                 |                           |                                                      |     |
| Classe : 3EME2                  |                           |                                                      |     |
| Livre                           | BD FUT/1                  | Tales of legendia. 1                                 | : 3 |
| Nombre total d                  | le prêts pour Classe      | : 3EME2 : 3                                          |     |
| Classe : 4EME1                  |                           |                                                      |     |
| Livre                           | 745.5 OLL T               | Tout pour fêter Halloween                            | : 2 |
| Livre                           | N POU T                   | Travels for two : stories and lies from my childhood | : 2 |
| Nombre total d                  | le prêts pour Classe      | : 4EME1 : 4                                          |     |
| Classe : 4EME2                  |                           |                                                      |     |
| Nombre total d                  | le prêts pour Classe      | : 4EME2 : 0                                          |     |
| 0                               |                           |                                                      |     |
| Classe : SEMEI                  | In naite none (lages      | . EDV01 . 0                                          |     |
| Nombre cocar o                  | e prets pour classe       | : JEMEL : U                                          |     |
| Classe : 5EME2                  | 2                         |                                                      |     |
| Livre                           | BD MID B                  | Blork raider                                         | : 2 |
| Nombre total d                  | le prêts pour Classe      | : 5EME2 : 2                                          |     |
| Classe : 6EME1                  |                           |                                                      |     |
| Nombre total d                  | le prêts pour Classe      | : 6EME1 : 0                                          |     |
|                                 |                           |                                                      |     |
|                                 |                           | 1                                                    |     |

Ce qui donne par niveau :

| Le : 17/09/2019 |                    | Nombre d'emprunts des documents suivants :           |     |
|-----------------|--------------------|------------------------------------------------------|-----|
| Support         | Cote               | Titre                                                | Nb. |
| Niveau : vide   |                    |                                                      |     |
| Nombre total de | prets pour miveau  | : VIGE : U                                           |     |
| Niveau : 3-     |                    |                                                      |     |
| Livre           | BD FUT/1           | Tales of legendia. 1                                 | : 6 |
| Livre           | 940.31 FEL R       | Un regard sur la Grande guerre                       | : 5 |
| Livre           | R WAR A            | Ackford's monster                                    | : 2 |
| Nombre total de | prêts pour Niveau  | : 3- : 13                                            |     |
| Nivean · A-     |                    |                                                      |     |
| Livre           | 745.5 OLL T        | Tout pour fêter Halloween                            | : 2 |
| Livre           | N POU T            | Travels for two : stories and lies from my childhood | : 2 |
| Nombre total de | prêts pour Niveau  | : 4- : 4                                             |     |
| Nittean : 5-    |                    |                                                      |     |
| Livra           | BD MTD B           | Riory reider                                         |     |
| Nombre total de | prête pour Niveau  | 5 5 -                                                |     |
| Hombre cocar de | proces pour arroad | 10-12                                                |     |
| Niveau : 6-     |                    |                                                      |     |
| Livre           | BD DEG C           | L' odyssée de Papyrus. 1 Le cheval de Troie          | : 2 |
| Nombre total de | prêts pour Niveau  | : 6- : 2                                             |     |
|                 |                    |                                                      |     |
| Nombre total de | prets : 21         |                                                      |     |

Ce qui donne par statut:

| Le : 17/09/2019                  |                   | Nombre d'emprunts des documents suivants :           |     |
|----------------------------------|-------------------|------------------------------------------------------|-----|
| Support                          | Cote              | Titre                                                | ND. |
| Statut : vide<br>Nombre total de | prêts pour Statut | : vide : O                                           |     |
| Statut : Elève                   |                   |                                                      |     |
| Livre                            | BD FUT/1          | Tales of legendia. 1                                 | : 7 |
| Livre                            | 940.31 FEL R      | Un regard sur la Grande guerre                       | : 5 |
| Livre                            | R WAR A           | Ackford's monster                                    | : 2 |
| Livre                            | BD MID B          | Blork raider                                         | : 2 |
| Livre                            | BD DEG C          | L' odyssée de Papyrus. 1 Le cheval de Troie          | : 2 |
| Livre                            | 745.5 OLL T       | Tout pour fêter Halloween                            | : 2 |
| Livre                            | N POU T           | Travels for two : stories and lies from my childhood | : 2 |
| Nombre total de                  | prêts pour Statut | : Blève : 22                                         |     |

Nombre total de prêts : 22

#### Le conseil utile !

Si vous souhaitez avoir la liste de l'ensemble des documents prêtés pour l'une de ces statistiques, laissez le nombre minimum à 1.

### La répartition des prêts par supports et par mois

Après avoir coché cet indicateur, vous cliquez sur **Voir** . Une fenêtre permet au lancement :

| Sél                | ection des paramètres de la requête        |
|--------------------|--------------------------------------------|
| Statut             | TOUT                                       |
| ✓ Série            |                                            |
| Début de période : | 17/09/2018 • Fin de période : 17/09/2019 • |
| 🗸 Ok               | X Annuler ? Aide                           |

• de sélectionner un *Statut* (par défaut *TOUT* est indiqué, permettant de lancer le calcul sur l'ensemble des statuts de la base).

Pour sélectionner un *Statut* en particulier, ouvrez l'index par un double-clic, puis cliquez sur la valeur souhaitée :

| Statut      | TOUT              |   |
|-------------|-------------------|---|
|             | 📉 Edition d 🗕 🗖   | × |
| ✓ Série     | Statut M. : Elève | ^ |
| e période : | Elève             |   |

• d'indiquer la période souhaitée (par défaut sont affichées : la date du jour moins 1 an en *Début de période* et la date du jour en *Fin de période*) soit en la saisissant, soit en la sélectionnant dans le calendrier prévu à cet effet.

Une fois vos options choisies, cliquez sur **Ok**.

L'indicateur s'affiche sous forme d'une feuille de calcul :

| 2     |                 |               | Fe          | euille de calcul 💦 🗕 🗖 🗙                                                                                                    |
|-------|-----------------|---------------|-------------|----------------------------------------------------------------------------------------------------|
|       | Recherche en Pr | êts           |             | (17/09/2019) Recherche en Prêts : ((tout) et (( Sorti le<br>>16/09/2018) et ( Sorti le <18/09/2019))) et (( Série =Hors de série) |
|       | Champ colonne   | Champ ligne   | Champ cumul | Répartition des Prêts selon le champ Support et selon le champ Code                                                               |
|       | /aleurs colonne | Valeurs ligne | Titre       | Prêt                                                                                                    |
|       |                 | Prêts         | Code Pr     | êt                                                                                                    |
|       |                 | 201909-       | TOTAL       |                                                                                                    |
|       | Livre           | 134           | 134         |                                                                                                    |
|       | Jeu             | 1             | 1           |                                                                                                    |
|       | TOTAL           | 135           | 135         |                                                                                                    |
|       |                 |               |             |                                                                                                    |
|       |                 |               |             |                                                                                                    |
| Pod   |                 |               |             |                                                                                                    |
| Sup   |                 |               |             |                                                                                                    |
|       |                 |               |             |                                                                                                    |
|       |                 |               |             |                                                                                                    |
| airee |                 |               |             |                                                                                                    |
| du    |                 |               |             |                                                                                                    |
| Exe   |                 |               |             |                                                                                                    |
|       |                 |               |             |                                                                                                    |
|       |                 |               |             |                                                                                                    |
|       |                 |               |             |                                                                                                    |

### **Répartition des prêts**

La sélection de cet indicateur déclenche l'affichage suivant :

| Répartition des prêts : Choisir au n                                         | noins un critère.                                   |
|------------------------------------------------------------------------------|-----------------------------------------------------|
| Répartir par :                                                               | Et par :                                            |
| <ul> <li>Aucun</li> <li>Statut M.</li> <li>Classe</li> <li>Niveau</li> </ul> | Aucun     Cote     Mois     Support     Type nature |

Il est alors possible de sélectionner un ou deux critères pour obtenir une répartition. 15 indicateurs peuvent ainsi être obtenus :

- *Répartition des prêts par cote*
- Répartition des prêts par mois
- Répartition des prêts par nature
- Répartition des prêts par support
- *Répartition des prêts par type de nature*
- *Répartition des prêts par statut et par cote*
- Répartition des prêts par statut et par mois
- *Répartition des prêts par statut et par nature*
- *Répartition des prêts par statut et par support*
- Répartition des prêts par statut et type de nature
- Répartition des prêts par classe et par cote
- Répartition des prêts par classe et par mois
- *Répartition des prêts par classe et par nature*
- Répartition des prêts par classe et par support
- Répartition des prêts par classe et type de nature

Après avoir coché le ou les critères souhaités, une fenêtre permet au lancement :

• pour les indicateurs sans critère de **Statut** ou de **Classe** d'indiquer la période souhaitée (par défaut sont affichées : la date du jour moins 1 an en **Début de période** et la date du jour en **Fin de période**) soit en la saisissant, soit en la sélectionnant dans le calendrier prévu à cet effet :

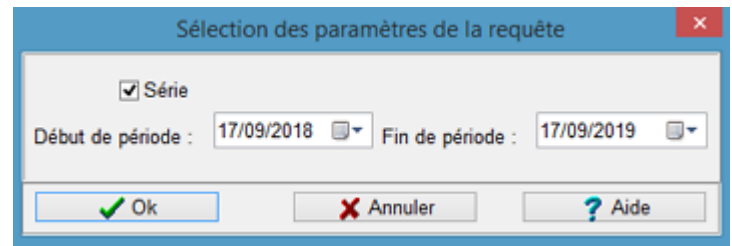

• pour les indicateurs par *Statut* de sélectionner également un *Statut* (par défaut *TOUT* est indiqué, permettant de lancer le calcul sur l'ensemble des statuts de la base) :

| Sé                 | lection des paramètres de la requête     | × |
|--------------------|------------------------------------------|---|
| Classe             | TOUT                                     |   |
| ✓ Série            |                                          |   |
| Début de période : | 17/09/2018 🔍 Fin de période : 17/09/2019 |   |
|                    |                                          |   |
| 🗸 Ok               | X Annuler ? Aide                         |   |

Pour sélectionner un *Statut* en particulier, ouvrez l'index par un double-clic, puis cliquez sur la valeur souhaitée :

| Statut      | TOUT              |   |
|-------------|-------------------|---|
|             | 😪 Edition d 🗕 🛛   | × |
| ✓ Série     | Statut M. : Elève | ^ |
| e période : | Elève             |   |

• pour les indicateurs par Classe :

| Sé                 | lection des paramètres de la requête     | × |
|--------------------|------------------------------------------|---|
| Classe<br>✓ Série  | TOUT                                     |   |
| Début de période : | 17/09/2018 🐨 Fin de période : 17/09/2019 | • |
| 🗸 Ok               | X Annuler ? Aide                         |   |

• de sélectionner également une *Classe* (par défaut *TOUT* est indiqué, permettant de lancer le calcul sur l'ensemble des classes de la base).

Pour sélectionner une *Classe* en particulier, ouvrez l'index par un double-clic, puis cliquez sur la valeur souhaitée.

• de sélectionner un niveau en utilisant la troncature : par exemple la mention 6- permettra de trouver le niveau 6ème.

| Sé                 | lection des paramètres de la requête     | × |
|--------------------|------------------------------------------|---|
| Classe<br>Série    | 6-                                       |   |
| Début de période : | 17/09/2018 • Fin de période : 17/09/2019 |   |
| 🖌 🗸 Ok             | 🗙 Annuler 🛛 🦿 Aide                       |   |

Une fois vos options choisies, cliquez sur **Ok**.

L'indicateur s'affiche sous forme d'une feuille de calcul.

Exemple de l'indicateur Répartition des prêts par classe et par cote :

| 22                  |                                       |               |       | Feuille de | calcul                                                                                                    |    |              |       | x  |  |
|---------------------|---------------------------------------|---------------|-------|------------|----------------------------------------------------------------------------------------------------|----|--------------|-------|----|--|
|                     | Recherche en Prêts                    |               |       |            | (17/09/2019) Recherche en Prêts : ((tout) et (( Sorti le >16/09/2018) et ( Sorti le <18/09/2019))) et (( Série =Hors de série) |    |              |       |    |  |
|                     | Champ colonne Champ ligne Champ cumul |               |       | mul Répart | Répartition des Prêts selon le champ Classe et selon le champ Cote E.                                                          |    |              |       |    |  |
| N                   | aleurs colonne                        | Valeurs ligne | Titre |            |                                                                                                    |    |              |       |    |  |
| Exemplaires Cote E. |                                       |               |       |            |                                                                                                    |    |              |       |    |  |
|                     |                                       | 0-            | 1-    | 2-         | 3-                                                                                                    | 5- | 6-           | 7-    | 9- |  |
|                     | 3EME1                                 |               |       |            | 3                                                                                                    | 2  | 3            | 1     |    |  |
|                     | 3EME2                                 |               | 1     |            | 1                                                                                                    | 4  |              | 1     |    |  |
|                     | 4EME1                                 |               |       |            | 3                                                                                                    | 1  | 1            | 2     | 1  |  |
|                     | 4EMB2                                 |               | 1     |            |                                                                                                    |    | 1            | 1     |    |  |
|                     | 5EME1                                 |               | 1     |            |                                                                                                    | 1  |              |       |    |  |
| 955                 | 5EME2                                 |               |       |            |                                                                                                    | 4  |              | 1     |    |  |
| Clas                | 6EME1                                 |               |       |            | 1                                                                                                    | 4  | 1            | 1     |    |  |
|                     | 6EME2                                 | 2             |       |            |                                                                                                    | 1  | 3            | 1     |    |  |
|                     | TOTAL                                 | 2             | 3     |            | 2 6                                                                                                    | 17 | 9            | 8     | 1  |  |
| Prėts               |                                       |               |       |            |                                                                                                    |    |              |       |    |  |
|                     | <                                     |               |       |            |                                                                                                    |    |              |       | ~  |  |
|                     |                                       |               |       |            |                                                                                                    |    | - <b>%</b> @ | 8 😵 🤇 | 3  |  |

#### Rappel

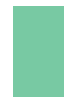

Les résultats obtenus sous forme de feuilles de calcul par les indicateurs de BCDI peuvent être exportés sur un tableur (Excel, Calc...) afin d'en obtenir une représentation graphique en s'appuyant sur les fonctionnalités du tableur utilisé. Pour en savoir plus, reportez-vous à la partie <u>6. Les indicateurs d'activité</u>.

### 6.3. Liste des indicateurs

Voici la liste des indicateurs d'activités disponibles dans BCDI, en cliquant sur le menu Indicateurs d'activité

#### Activités de gestion du fonds

#### Etat du fonds

- 1- Répartition par cote et période de parution
- 2- Répartition par supports et périodes de parution
- 3- Répartition documentaires par cote et périodes de parution
- 4- Répartition fictions par natures et périodes de parution
- 5- Répartition fonds propre et fonds temporaire par cote
- 6- Répartition fictions par natures
- 7- Répartition par cote
- 8- Répartition par supports
- 9- Répartition par statut et supports
- 10- Répartition par type de document
- 11- Répartition par type nature

#### **Evolution du fonds**

#### Acquisitions

- 12- Abonnements par collection
- 13- Abonnement par crédits
- 14- Abonnements par fournisseurs
- 15- Répartition par cotes
- 16- Répartition par supports
- 17- *Répartition par supports et par cotes*
- 18- Répartition par type nature

#### Désherbage

- 19- Exemplaires mis au pilon par années et par cotes
- 20- Exemplaires mis au pilon par années et par supports
- ои
- 21- Exemplaires sortis du fonds par années et par cotes
- 22- Exemplaires sortis du fonds par années et par supports

#### Valeur patrimoniale

- 23- Coût des abonnements par collections
- 24- Coût des abonnements par crédits
- 25- Coût des abonnements par fournisseurs
- 26- Valeur des abonnements périodiques
- 27- Valeur du fonds par supports (tous supports sauf périodiques)

#### Activités des publics

#### Documents empruntés

- 28- Documents les plus empruntés
- 29- Documents non empruntés (Documentaires)
- *30- Documents non empruntés (Fictions)*

#### **Emprunteurs**

31- Répartition par classe des emprunteurs ayant emprunté

- 32- Répartition par niveau des emprunteurs ayant emprunté
- 33- Répartition par statut des emprunteurs ayant emprunté
- *34- Taux d'emprunteurs par classe*
- 35- Taux d'emprunteurs par niveau
- 36- Taux d'emprunteurs par statut

#### Prêts

- 37- Rotation des collections par cote
- 38- Rotation des collections par support
- 39- Répartition des prêts par collections de périodiques par niveau
- 40- Répartition des prêts par collections de périodiques par statut
- 41- Répartition des prêts par collections de périodiques
- 42- Répartition des prêts par support et par mois
- 43- Répartition des prêts par cote
- 44- Répartition des prêts par mois
- 45- Répartition des prêts par nature
- 46- Répartition des prêts par support
- 47- Répartition des prêts par type nature
- 48- Répartition des prêts par statut et par cote
- 49- Répartition des prêts par statut et par mois
- 50- Répartition des prêts par statut et par nature
- 51- Répartition des prêts par statut et par support
- 52- Répartition des prêts par statut et par type nature
- 53- Répartition des prêts par classe et par cote
- 54- Répartition des prêts par classe et par mois
- 55- Répartition des prêts par classe et par nature
- 56- Répartition des prêts par classe et par support
- 57- Répartition des prêts par classe et par type nature

#### **Réservations**

- 58- Documents les plus réservés
- 59- Répartition des réservations par cote
- 60- Répartition des réservations par support

#### Fonds temporaires

- 61- Documents les plus empruntés (documentaires)
- 62- Documents les plus empruntés (fictions)
- 63- Documents les plus empruntés (tous types de nature)
- 64- Documents les plus empruntés par classe
- 65- Documents les plus empruntés par niveau
- 66- Documents les plus empruntés par statut
- 67- Répartition des prêts par support et par mois
- 68- Répartition des prêts par cote
- 69- Répartition des prêts par mois
- 70- Répartition des prêts par support
- 71- Répartition des prêts par type nature
- 72- Répartition des prêts par statut et par cote
- 73- Répartition des prêts par statut et par mois
- 74- Répartition des prêts par statut et par support
- 75- Répartition des prêts par statut et par type nature
- 76- *Répartition des prêts par classe et par cote*
- 77- Répartition des prêts par classe et par mois
- 78- Répartition des prêts par classe et par support
- 79- Répartition des prêts par classe et par type nature
- 80- Répartition des prêts par niveau et par cote
- 81- Répartition des prêts par niveau et par mois
- 82- Répartition des prêts par niveau et par support

83- Répartition des prêts par niveau et par type nature